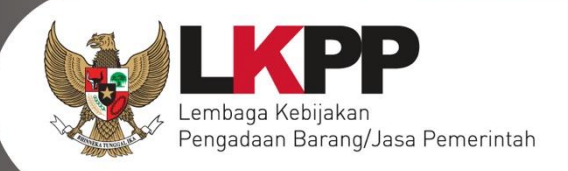

# USER GUIDE Sistem Pengadaan Secara Elektronik

SPSE v4.4

# **KUPPBJ**

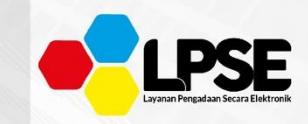

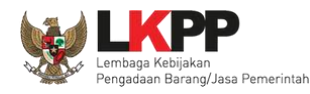

## What's New

#### Change Log Aplikasi

- 1. Penambahan menu Login
- 2. Tampilan Lupa Password
- 3. Tampilan detail HPS, terdapat penambahan kolom "Kunci Baris"
- 4. Penambahan flowcahart Prakualifikasi 2 Tahap
- 5. Pada Rincian HPS Total Nilai terdapat keterangan (setelah pembulatan)
- 6. Penambahan kolom tanggal(waktu UKPBJ dipilih) pada field UKPBJ
- 7. Penambahan kolom tanggal(waktu Pokja dipilih) dan kolom aksi pada field Pokja Pemilihan
- 8. Pergantian Pokja existing dan pergantian pokja baru

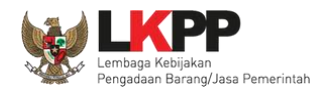

# Daftar Isi

| What's New                                                        | ii  |
|-------------------------------------------------------------------|-----|
| Daftar Isi                                                        | iii |
| Daftar Gambar                                                     | v   |
| 1. Wewenang Kepala Unit Pengelola Pengadaan Barang/Jasa (KUPPBJ)  | 1   |
| 1.1. Alur proses tender pada aplikasi SPSE                        | 2   |
| 1.1.1. Alur Proses Tender Metode Pasca Kualifikasi 1 File         | 2   |
| 1.1.2. Alur Proses Tender Metode Pra Kualifikasi 2 File           | 4   |
| 1.1.3. Alur Proses Tender Metode Pra Kualifikasi 2 Tahap          | 6   |
| 2. Memulai Aplikasi                                               | 8   |
| 2.1. Akses ke dalam SPSE                                          | 8   |
| 2.2. Lupa Password                                                | 11  |
| 3. Penjelasan Fungsi dan Fitur                                    | 13  |
| 3.1. Menu Beranda                                                 | 13  |
| 3.2. Menu Daftar Paket                                            | 16  |
| 3.2.1. Konsolidasi Paket                                          | 24  |
| 3.2.2. Penggantian Pokja Pemilihan Pada Paket yang Telah Berjalan | 31  |
| 3.3. Menu Pokja Pemilihan                                         |     |
| 3.3.1. Tambah Pokja Pemilihan                                     |     |
| 3.3.2. <i>Edit</i> Pokja Pemilihan Existing                       | 44  |
| 3.3.3. Pergantian /Penambahan Pokja                               | 49  |
| 3.3.4. Hapus Pokja Pemilihan                                      | 52  |

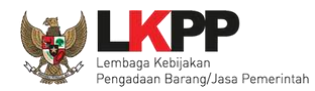

| 3.4. | Menu Log Akses      |
|------|---------------------|
| 3.5. | Menu Ganti Password |
| 3.6. | Menu Logout         |

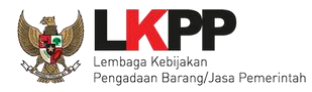

#### Daftar Gambar

| Gambar 1. Alur Proses tender pasca kualifikasi 1 file (1) | 2  |
|-----------------------------------------------------------|----|
| Gambar 2. Alur Proses tender pasca kualifikasi 1 file (2) | 3  |
| Gambar 3. Alur Proses Tender Prakualifikasi 2 File (1)    | 4  |
| Gambar 4. Alur Proses Tender Prakualifikasi 2 File (2)    | 5  |
| Gambar 5. Alur Proses Tender Prakualifikasi 2 Tahap (1)   | 6  |
| Gambar 6. Alur Proses Tender Prakualifikasi 2 Tahap (2)   | 7  |
| Gambar 7. Halaman Utama                                   | 8  |
| Gambar 8. Pop Up Pilih Jenis User                         | 8  |
| Gambar 9. Form Login 1                                    | 9  |
| Gambar 10. Form Login 2                                   | 10 |
| Gambar 11. Form Login 1                                   | 11 |
| Gambar 12. Halaman Lupa Password                          | 12 |
| Gambar 13. Halaman Beranda Kepala Unit Pengelola PBJ      | 13 |
| Gambar 14. Halaman Identitas UKPBJ                        | 14 |
| Gambar 15. Halaman Identitas KUPBJ                        | 15 |
| Gambar 16. Halaman Daftar Paket                           | 16 |
| Gambar 17. Halaman Edit Paket                             | 17 |
| Gambar 18.Halaman Pilih Rincian HPS                       | 18 |

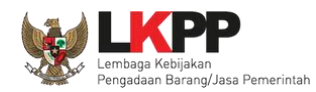

| Gambar 19.Halaman Rincian HPS                                     | 19 |
|-------------------------------------------------------------------|----|
| Gambar 20.Halaman Pilih Pokja Pemilihan                           | 20 |
| Gambar 21. Halaman Pilih Panitia                                  | 21 |
| Gambar 22. Halaman Edit Paket                                     | 22 |
| Gambar 23. Halaman Data Paket Telah Tersimpan                     | 23 |
| Gambar 24. Halaman daftar paket UKPBJ                             | 24 |
| Gambar 25. Konfirmasi konsolidasi paket                           | 25 |
| Gambar 26. Halaman edit paket – Data paket konsolidasi            | 26 |
| Gambar 27. Halaman edit paket – dokumen persiapan                 | 27 |
| Gambar 28. Halaman pilih pokja pemilihan                          | 28 |
| Gambar 29. Halaman edit paket – Simpan paket konsolidasi          | 29 |
| Gambar 30. Halaman edit paket – Paket konsolidasi telah tersimpan | 30 |
| Gambar 31. Halaman daftar paket                                   | 31 |
| Gambar 32. Halaman edit paket – data paket                        | 32 |
| Gambar 33. Halaman edit paket – Dokumen Persiapan                 | 33 |
| Gambar 34. Halaman pilih pokja pemilihan                          | 34 |
| Gambar 35. Halaman information penggantian pokja pemilihan        | 35 |
| Gambar 36. Halaman dokumen persiapan – Ganti pokja pemilihan      | 36 |
| Gambar 37. Halaman edit paket – data paket telah tersimpan        | 37 |
| Gambar 38. Halaman Pokja Pemilihan                                | 38 |

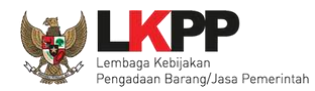

| Gambar 39. Halaman Panitia/Pokja Pemilihan Baru                     |    |
|---------------------------------------------------------------------|----|
| Gambar 40. Halaman Panitia/Pokja Pemilihan Baru                     | 41 |
| Gambar 41. Halaman Pilih Pegawai Pokja Pemilihan                    | 42 |
| Gambar 42. Halaman Pokja Pemilihan                                  | 43 |
| Gambar 43. Halaman Pokja Pemilihan                                  | 44 |
| Gambar 44. Halaman Detail Pokja Pemilihan                           | 45 |
| Gambar 45. Halaman Tambah Pokja Pemilihan                           | 46 |
| Gambar 46. Halaman Detail Pokja Pemilihan                           | 47 |
| Gambar 47. Halaman Detail Pokja Pemilihan yang telah Memiliki Paket | 48 |
| Gambar 48. Halaman kepanitian Baru                                  | 49 |
| Gambar 49. Halaman Pilih Pokja Pemilihan Baru                       | 50 |
| Gambar 50. Berhasil Menambahkan Pokja Pemilihan                     | 51 |
| Gambar 51. Halaman Pokja Pemilihan                                  | 52 |
| Gambar 52. Halaman Pokja Pemilihan                                  | 53 |
| Gambar 53. Halaman Pokja Pemilihan tidak dapat Dihapus              | 54 |
| Gambar 54. Halaman Log Akses                                        | 55 |
| Gambar 55. Halaman Ganti Password                                   | 56 |
| Gambar 56. Halaman Daftar Paket                                     | 57 |

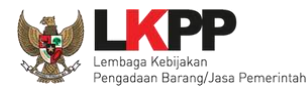

#### 1. Wewenang Kepala Unit Pengelola Pengadaan Barang/Jasa (KUPPBJ)

Kepala Unit Pengelola PBJ merupakan *user* yang menjabat sebagai kepala pada sebuah unit kerja Pengadaan Barang/Jasa. Sebelum proses tender secara elektronik dapat dilaksanakan, ada beberapa aktivitas yang dilakukan oleh Kepala Unit Pengelola PBJ dalam SPSE, yaitu:

- Mengelola identitas Unit Kerja Pengadaan Barang/Jasa (UKPBJ);
- Menentukan Pokja Pemilihan yang akan bertanggungjawab pada sebuah paket;
- Mengelola Pokja Pemilihan.

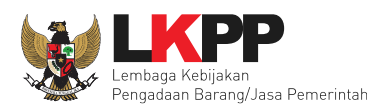

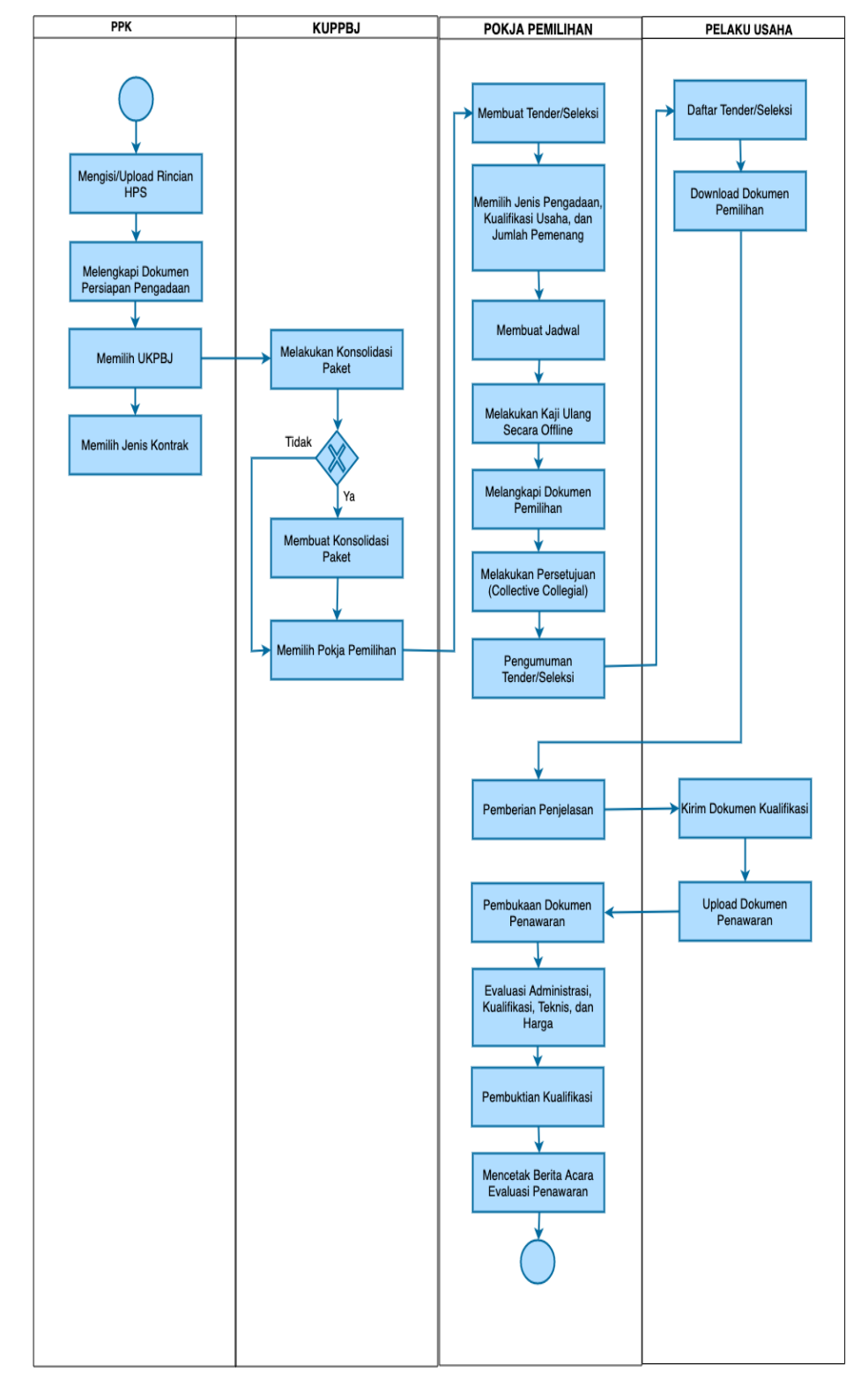

# 1.1. Alur proses tender pada aplikasi SPSE

## 1.1.1. Alur Proses Tender Metode Pasca Kualifikasi 1 File

Gambar 1. Alur Proses tender pasca kualifikasi 1 file (1)

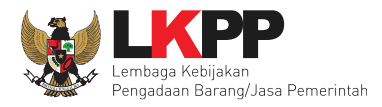

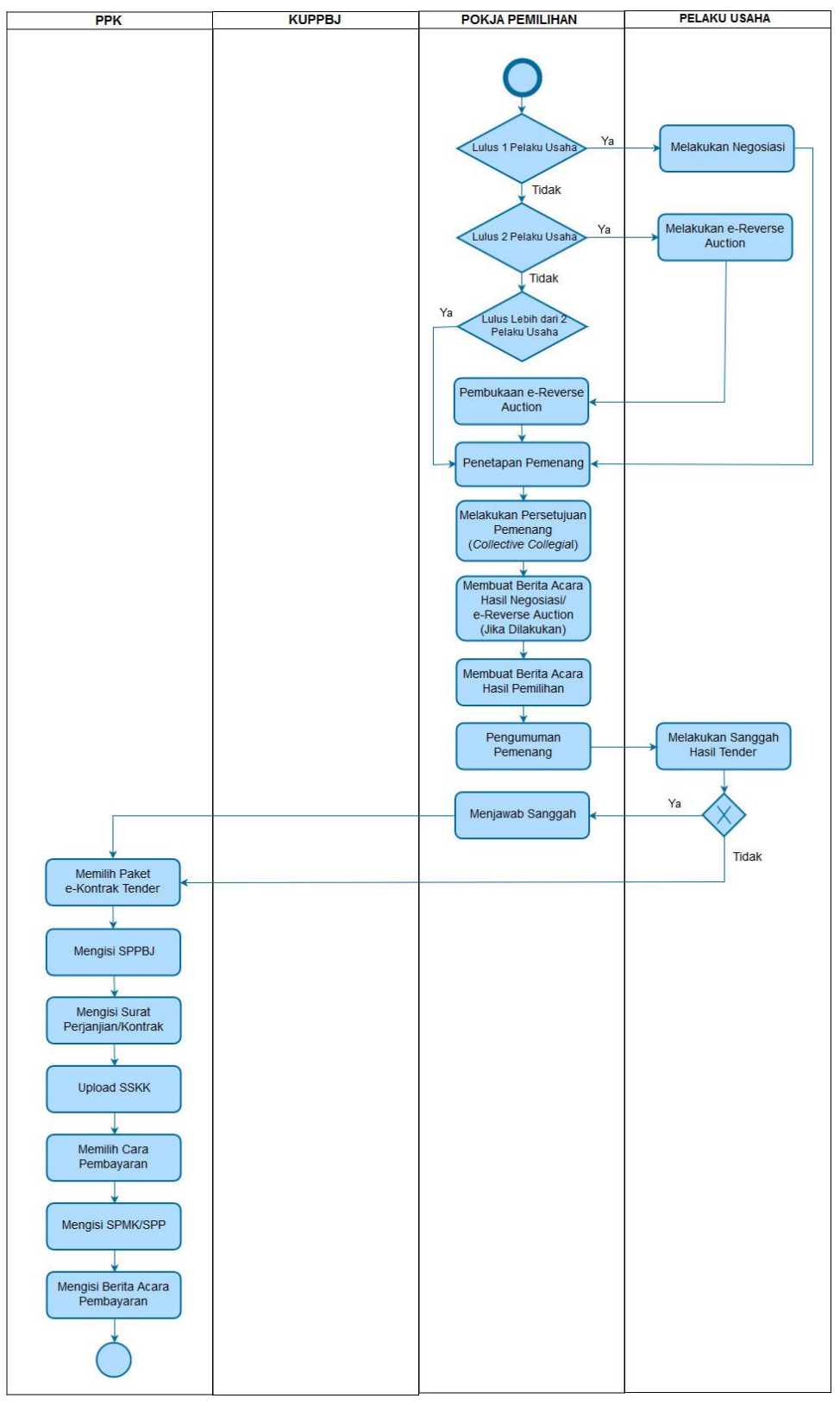

Gambar 2. Alur Proses tender pasca kualifikasi 1 file (2)

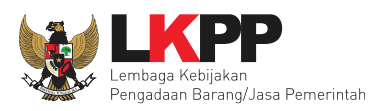

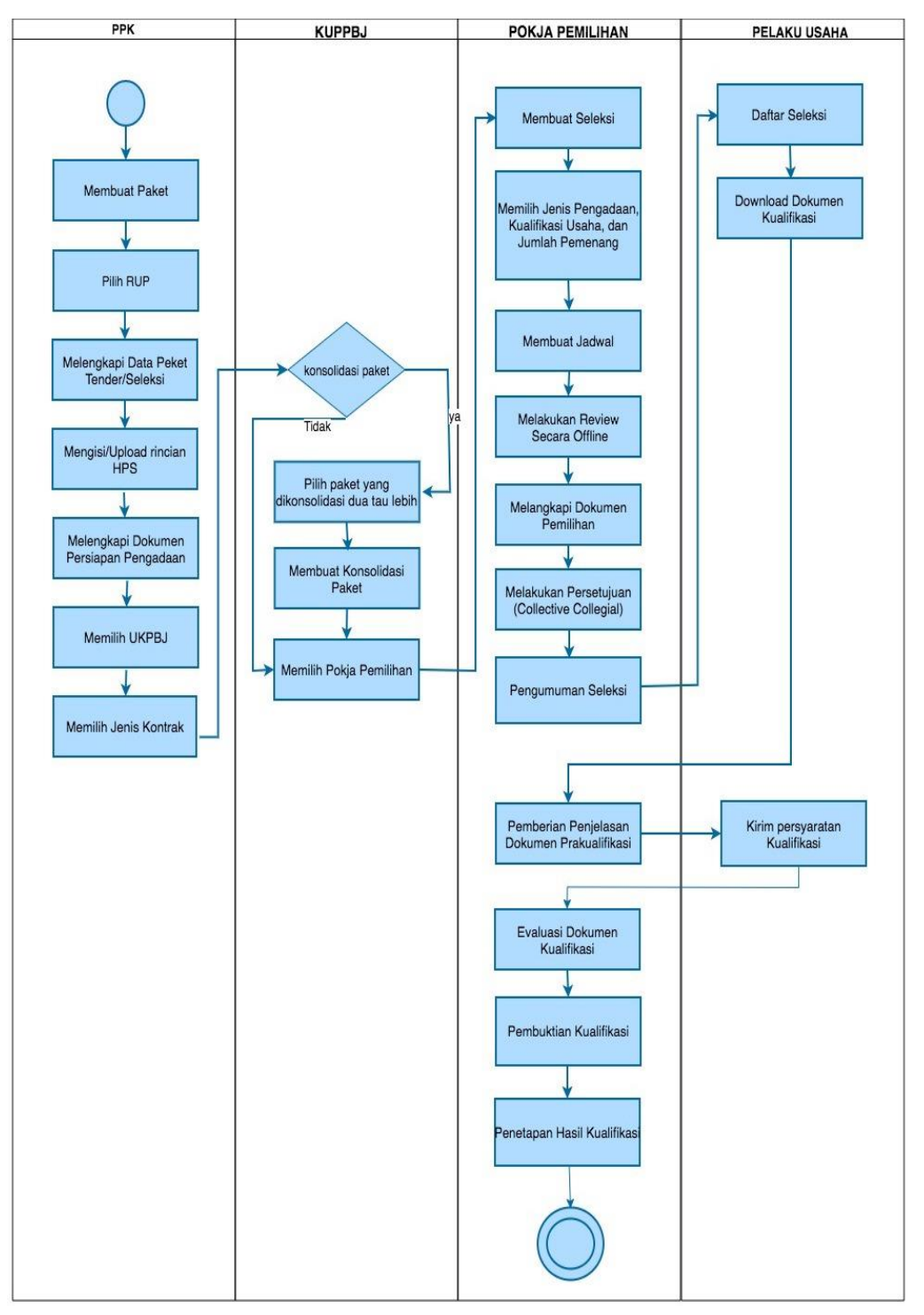

1.1.2. Alur Proses Tender Metode Pra Kualifikasi 2 File

Gambar 3. Alur Proses Tender Prakualifikasi 2 File (1)

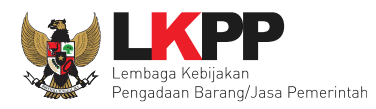

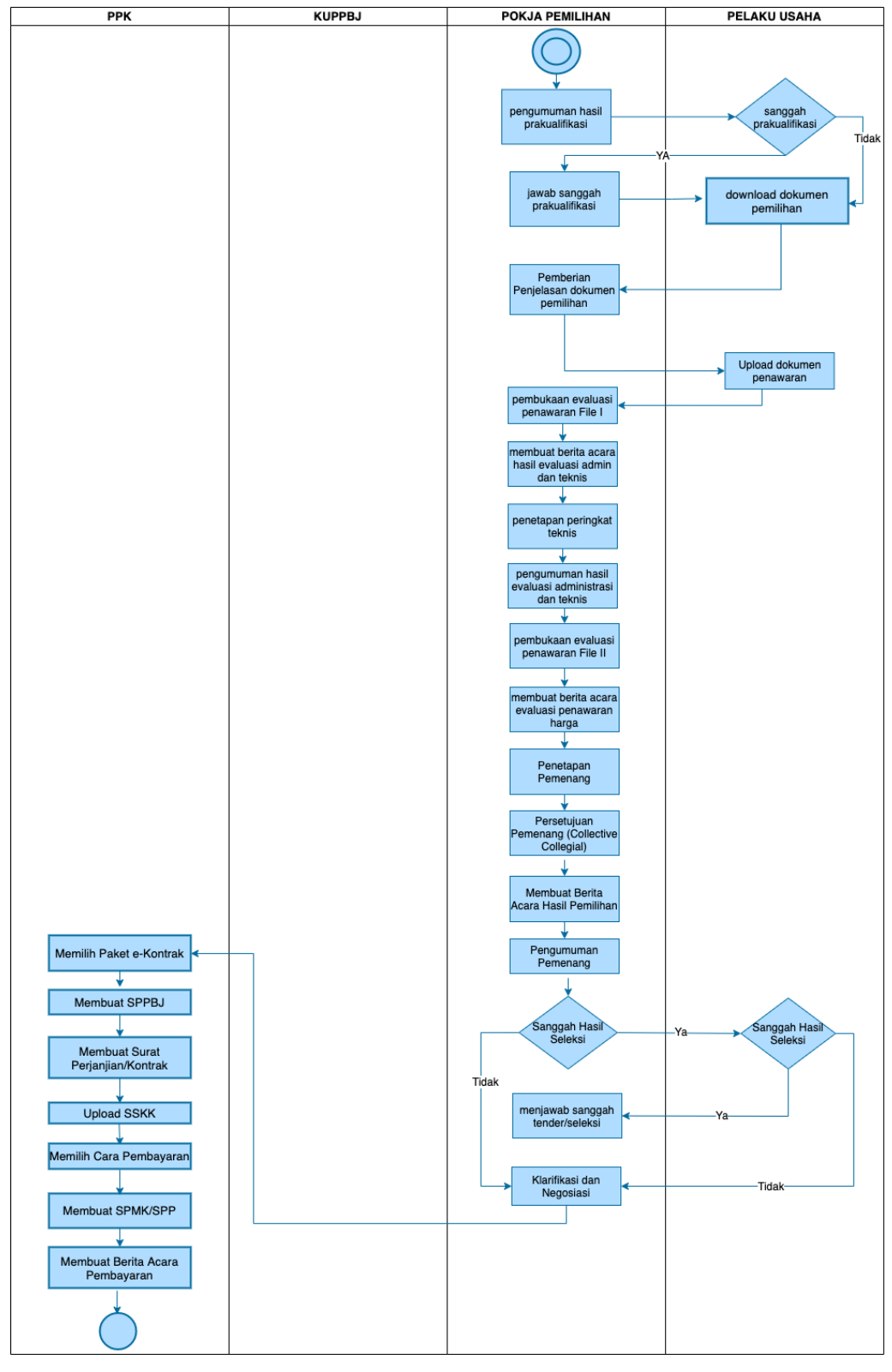

Gambar 4. Alur Proses Tender Prakualifikasi 2 File (2)

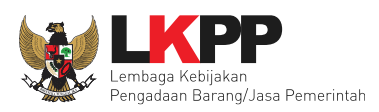

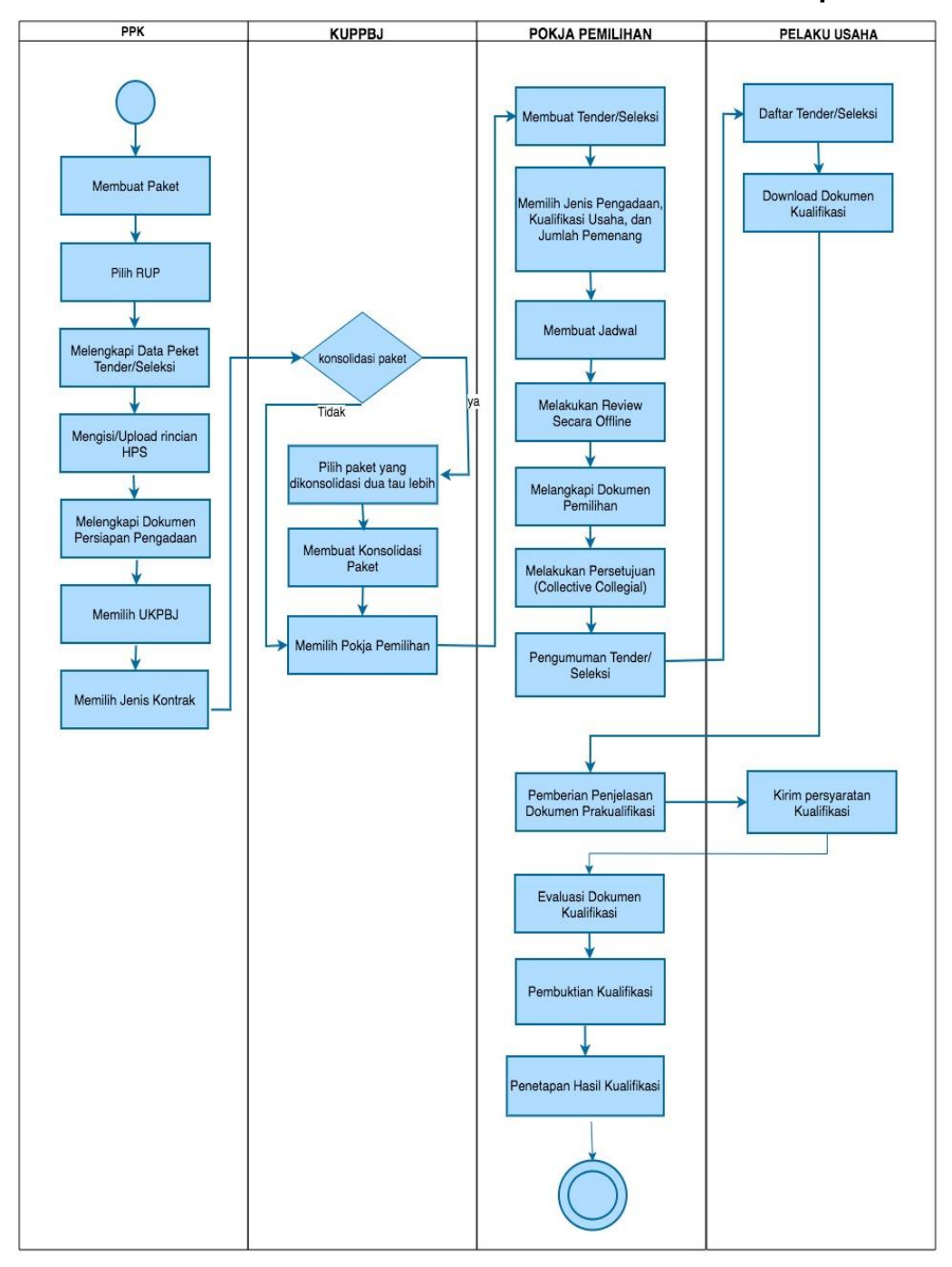

1.1.3. Alur Proses Tender Metode Pra Kualifikasi 2 Tahap

Gambar 5. Alur Proses Tender Prakualifikasi 2 Tahap (1)

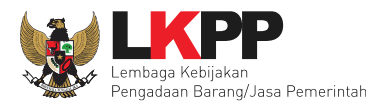

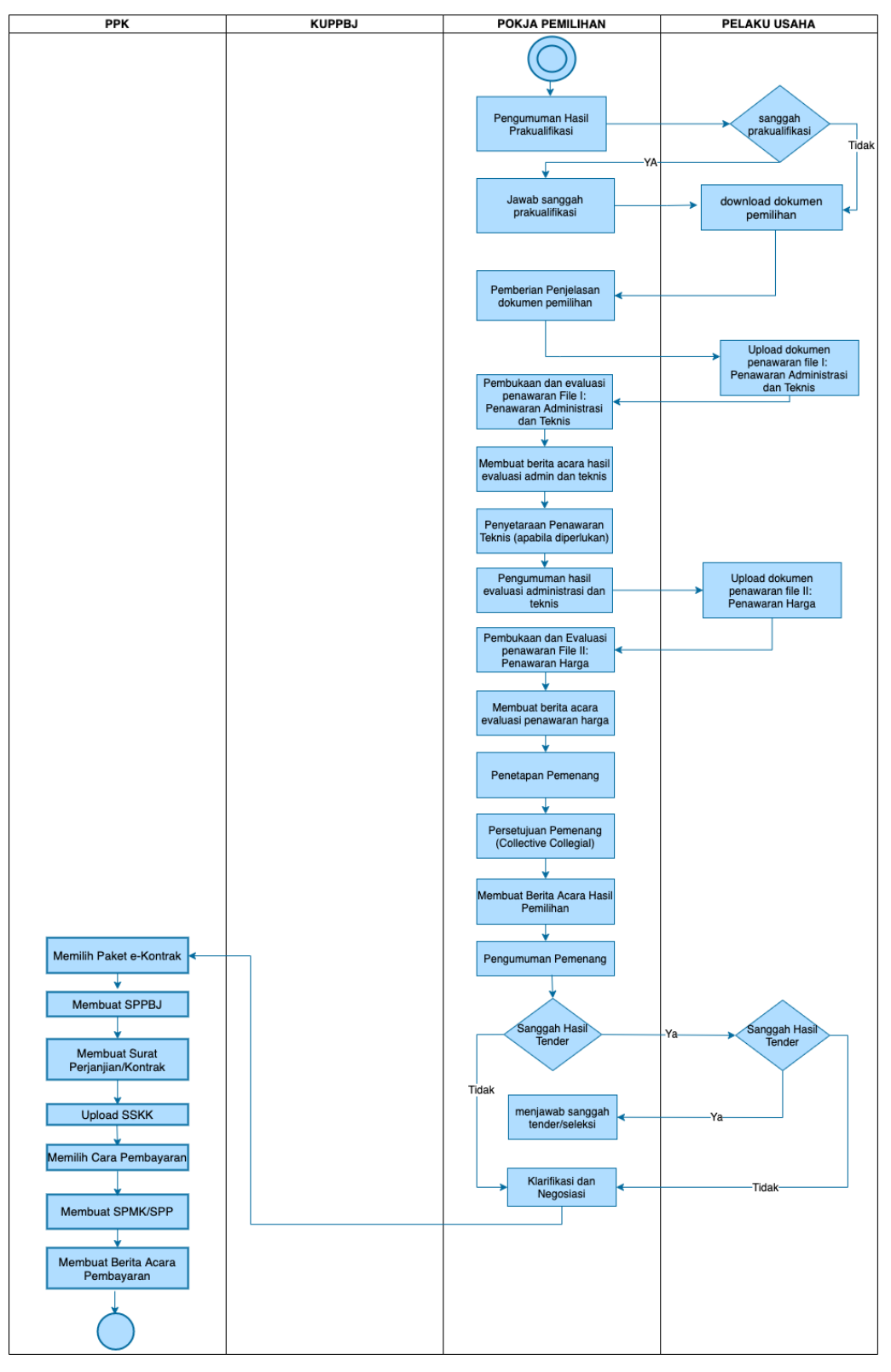

Gambar 6. Alur Proses Tender Prakualifikasi 2 Tahap (2)

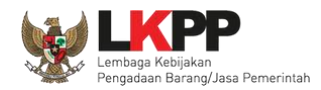

#### 2. Memulai Aplikasi

#### 2.1. Akses ke dalam SPSE

Kepala Unit Pengelola PBJ mendapat kode akses (*User ID* dan *Password*) untuk masuk ke dalam SPSE dari Admin *Agency* dengan menunjukkan surat pengangkatan sebagai Kepala Unit Pengelola PBJ. Pilih *Login* pojok kanan atas.

| BERANDA | CARI PAKET REGULASI | KONTEN KHUSUS DAFTAR HITAM | KONTAK KAMI | PENDAPARAN PEAMED                         |
|---------|---------------------|----------------------------|-------------|-------------------------------------------|
| < >     | Latihan             | Latihan                    | Latihan     | Klik login                                |
|         |                     |                            |             | IKUT TENDER !                             |
| n)      | Latihan             | Latihan                    | Latihan     | DAFTAR DI SINI<br>#Kinisaatnya #kutTender |

## Gambar 7. Halaman Utama

Lalu muncul pilihan Jenis User, kemudian pilih button Non-Penyedia.

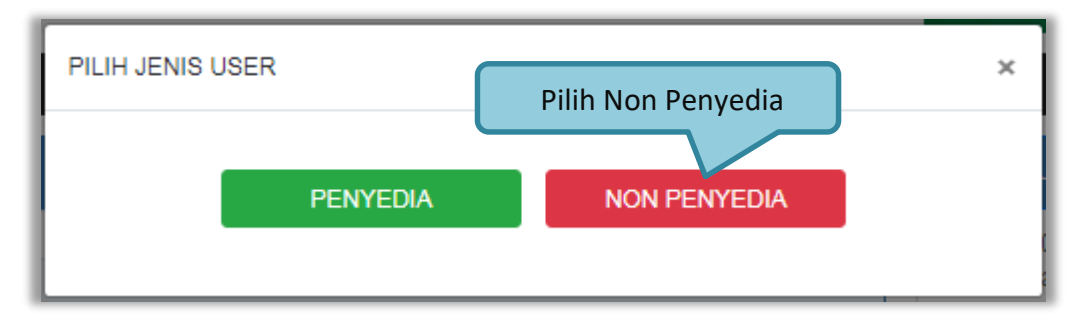

Gambar 8. Pop Up Pilih Jenis User

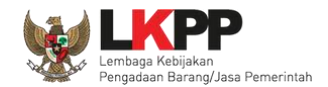

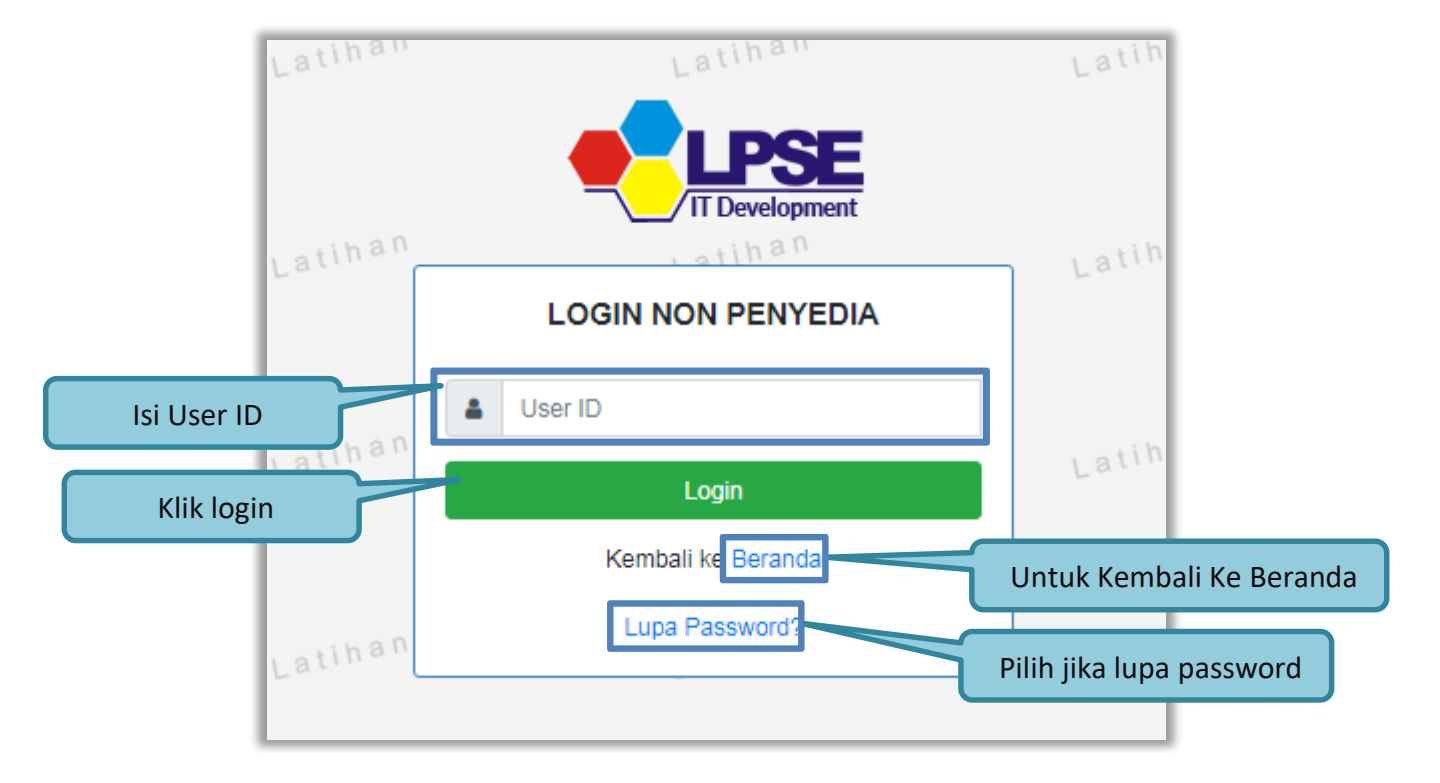

Setelah memilih Jenis User akan diarahkan ke halaman Login, masukkan User ID lalu klik button Login.

Gambar 9. Form Login 1

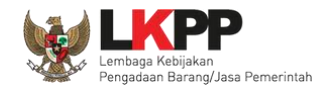

Masukkan Password dan kode yang tersedia lalu klik Login.

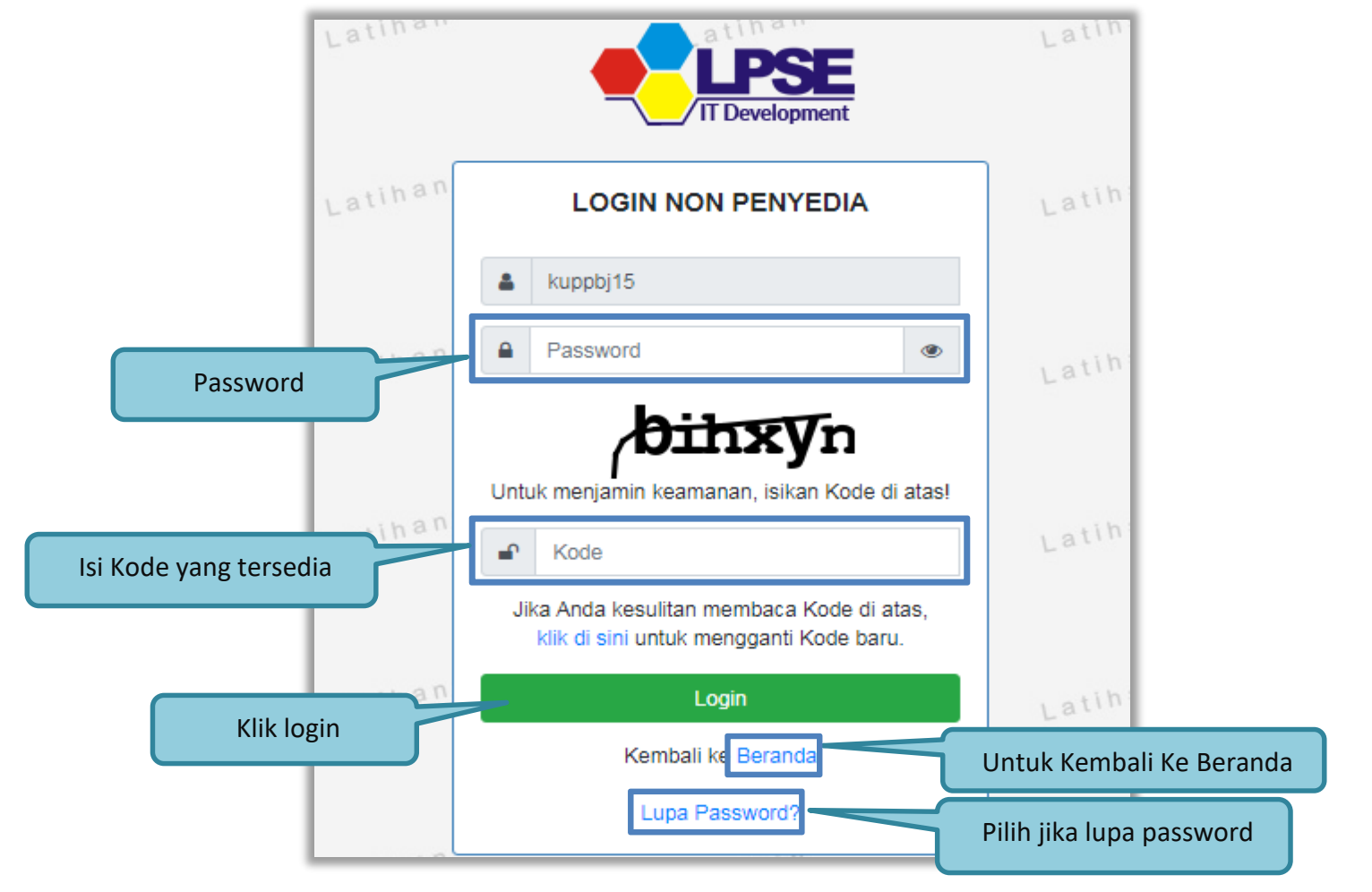

Gambar 10. Form Login 2

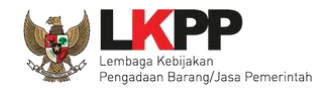

## 2.2. Lupa Password

Pilih tombol 'Lupa *Password*?', untuk membuat password baru

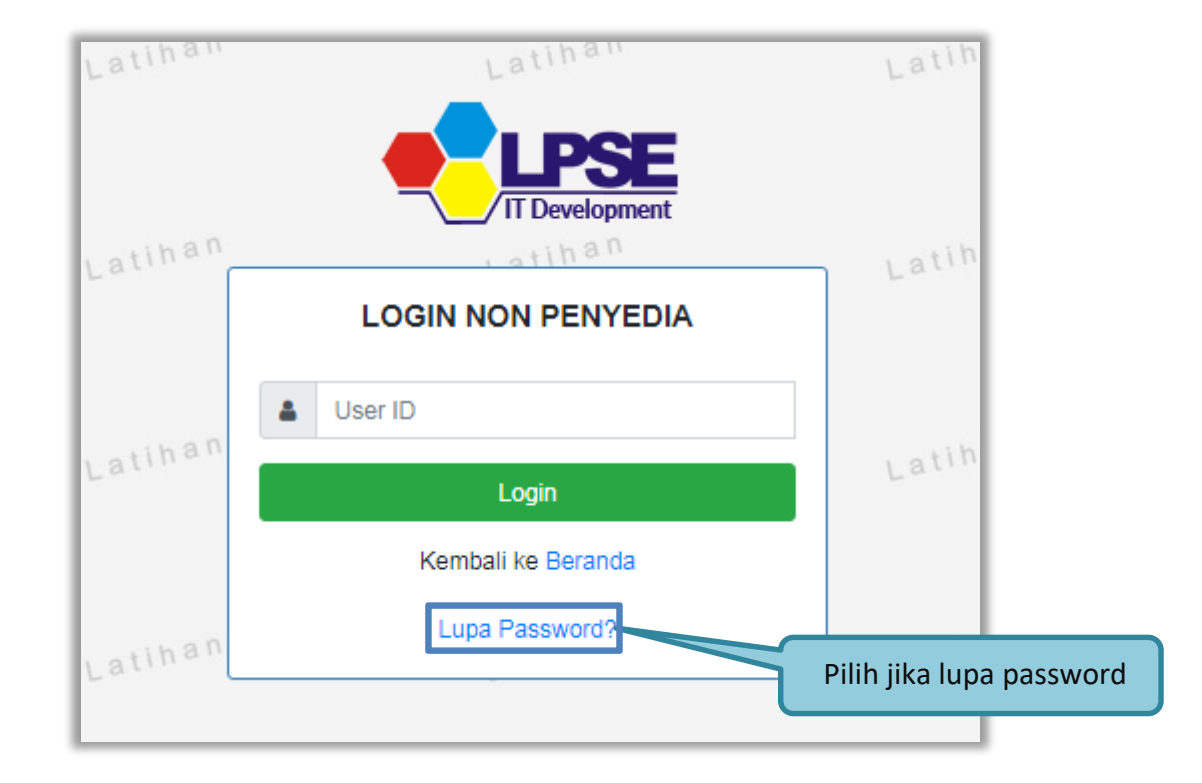

Gambar 11. Form Login 1

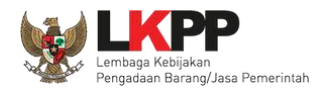

Isikan User ID, Email, dan Kode Keamanan yang tersedia. Lalu pilih jenis user setelah itu klik tombol Kirim.

| Lupa Password                                                                       |                                                                                                    |
|-------------------------------------------------------------------------------------|----------------------------------------------------------------------------------------------------|
| <ul> <li>Isikan User ID, Email Anda,</li> <li>Jika Anda lupa User ID dan</li> </ul> | , dan Kode Keamanan! Aplikasi SPSE akan mengirimkan <i>link</i> ke Email Anda untuk mengganti <i>Password.</i><br>Vatau Email yang Anda gunakan, Anda harus menghubungi petugas di LPSE.<br>Lupa Password |
| User ID *                                                                           | Isi User ID                                                                                                    |
| Email *                                                                             | Isi Email                                                                                                    |
|                                                                                     | Čet <b>bjs</b> £                                                                                                    |
|                                                                                     | Jika Anda kesulitan membaca Kode di atas, klik di sini untuk<br>mengganti Kode baru.                                                                                                    |
|                                                                                     | Untuk menjamin keamanan, isikan Kode Keamanan di atas! Isi Kode Keamanan yang tersedia                                                                                                    |
| Kode Keamanan *                                                                     |                                                                                                    |
|                                                                                     | Penyedia Non-Penyedia Pilih Jenis User                                                                                                    |
| Kirim Klik Kiri                                                                     | im                                                                                                    |

Gambar 12. Halaman Lupa Password

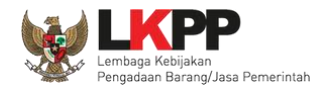

### 3. Penjelasan Fungsi dan Fitur

Setelah berhasil *login* maka akan tampil halaman yang berisi menu-menu khusus untuk Kepala Unit Pengelola PBJ. Klik *tab* menu tersebut untuk masuk ke dalam menu tertentu.

#### 3.1. Menu Beranda

Menu ini berisi informasi umum UKPBJ.

| BERANDA     | DAFTAR PAKET   | POKJA PEMILIHAN        | LOG AKSES | GANTI PASSWORD |                 |         | O LOGOUT                              |
|-------------|----------------|------------------------|-----------|----------------|-----------------|---------|---------------------------------------|
| Retunju     | uk Penggunaan  | Aplikasi e-Procurement | Lainnya   | Latina         | Latinan         | Latinan | KUPPBJ 15 - Kepala Unit Pengelola PBJ |
| Informasi I | UKPBJ          |                        |           |                |                 |         |                                       |
| UKPBJ       | UKPE           | IJ 15                  |           | ~              |                 |         |                                       |
| Tanggal Da  | aftar 12 Septe | mber 2018              |           |                |                 |         |                                       |
| Telepon     | 0212345        | 56                     |           |                | Informasi UKPBJ |         |                                       |
| Fax         | 0212345        | 56                     |           |                |                 |         |                                       |
| Identitas   | Klik Id        | dentitas               |           |                |                 |         |                                       |

Gambar 13. Halaman Beranda Kepala Unit Pengelola PBJ

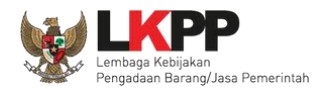

Klik *button* Identitas untuk melihat data identitas UKPBJ. Kepala Unit Pengelola PBJ dapat melakukan *edit* data identitas UKPBJ. *Edit* data identitas UKPBJ kemudian klik 'Simpan'

| Identitas UKPBJ        |                                      |
|------------------------|--------------------------------------|
| Nama *                 | UKPBJ 19                             |
| Alamat *               | Jakarta Edit data identitas UKPBJ    |
| No. Telepon *          | 021234556                            |
| No. Fax                | 021234556                            |
| Tanggal Pendaftaran *  | 29-10-2018                           |
| Penanggung Jawab       | KUPPBJ 19                            |
| NIP                    | 1090019 Klik Simpan jika <i>edit</i> |
|                        | Simpan Udta terari seresar           |
| * Data ini harus diisi |                                      |

Gambar 14. Halaman Identitas UKPBJ

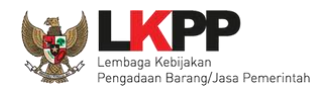

Kemudian tampil notifikasi data berhasil disimpan.

| Identitas UKPBJ        |                        |
|------------------------|------------------------|
| Data berhasil disimpan | Data berhasil disimpan |
| Nama *                 | UKPBJ 15               |
| Alamat *               | Jakarta                |
| Telepon *              | 021234556              |
| Fax                    | 021234556              |
| Tanggal Pendaftaran *  | 12-09-2018             |
| Penanggung Jawab       | KUPPBJ 15              |
| NIP                    | 1090015                |
|                        | Simpan G Kembali       |
| * Data ini harus diisi |                        |

Gambar 15. Halaman Identitas KUPBJ

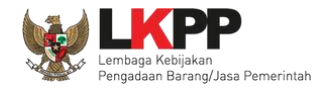

## 3.2. Menu Daftar Paket

Menu Daftar Paket menampilkan daftar paket yang ditugaskan oleh PPK kepada UKPBJ. Kepala Unit Pengelola PBJ bertugas untuk memilih Pokja Pemilihan yang akan bertanggungjawab untuk mengelola setiap paket tersebut. Klik nama paket untuk memilih pokja pemilihan.

| BERANDA            | DAFTAR PAKET POKJA PEMILIHAN LO                                                                                                    | DG AKSES GAN    | NTI PASSWORD              |                                                  | U LOGOUT                              |
|--------------------|----------------------------------------------------------------------------------------------------|-----------------|---------------------------|--------------------------------------------------|---------------------------------------|
| a 🖉 Petu           | njuk Penggunaan Aplikasi e-Procurement Lain                                                                                                    | nya             |                           |                                                  | KUPPBJ 19 - Kepala Unit Pengelola PBJ |
| Tender             | Non Tender                                                                                                    | Lat             | La                        | C to a                                           | Latt                                  |
| Bera               | nda » Daftar Paket                                                                                                    |                 |                           |                                                  |                                       |
| Buat I<br>Tampilar | Konsolidasi<br>n 25 \$ data                                                                                                    | 10 <b>0</b> 144 | 10 Deced B                |                                                  | Cari:                                 |
| # •                | Jama Paket                                                                                                    | ↓† Status       | .∏ Tanggal Bu             | iat IT Satuan Kerja                              | ↓† Pokja Pemilihan                    |
|                    | engembangan Security Janingan Terpusat /<br>lenguatan Kapasitas, Infrastruktur dan Cloud LPSE<br>loud Data Center LPSE / Direktorat Pengembanga<br>listem Benandang Secura | E/ K            | lik nama paket            | BARANGJASA PEMERINTAH                            | AAN                                   |
|                    |                                                                                                    |                 |                           |                                                  |                                       |
| E                  | lektronik Tender spse 4.3                                                                                                    |                 |                           |                                                  |                                       |
| E                  | Software Engineer (test<br>4/07) Selekai spse 4.3 Tender Ulang                                                                                                    | Tender Seda     | ang Berjalan 24 Juli 2019 | EMBAGA KEBIJAKAN PENGAL<br>BARANGJASA PEMERINTAH | DAAN Kepanitiaan 19                   |

Gambar 16. Halaman Daftar Paket

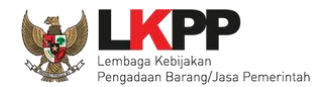

Kemudian tampil Halaman Edit Paket, klik button 'Selanjutnya'.

| Daftar Paket » Edit Paket                                                                                                    |                                                |                                       |                                       |                               |                             |                           |  |
|----------------------------------------------------------------------------------------------------|------------------------------------------------|---------------------------------------|---------------------------------------|-------------------------------|-----------------------------|---------------------------|--|
| 1 Data Paket                                                                                                    | 2 Dokumen                                      | Persiapan                             |                                       |                               |                             |                           |  |
| Rencana Umum Pengadaan                                                                                                    | Umum Pengadaan Kode RUP Nama Paket Sumber Dana |                                       |                                       |                               |                             |                           |  |
| 18312125 Pengembangan Sistem Pengadaan Nasional / Penguatan Kapasitas, Infrastruktur dan Cloud LPSE / Cloud APBN<br>Data Center LPSE / Direktorat Pengembangan Sistem Pengadaan Secara Elektronik |                                                |                                       |                                       |                               |                             | 4                         |  |
| K/L/PD                                                                                                    | Lembaga Keb                                    | ijakan Pengadaan Bar                  | ang/Jasa Pemerintah                   |                               |                             |                           |  |
| Satuan Kerja                                                                                                    | LEMBAGA KE                                     | BIJAKAN PENGADA/                      | AN BARANGJASA PEMERINTAH              |                               |                             |                           |  |
| Anggaran                                                                                                    | Tahun                                          | Sumber Dana Kode Anggaran Nilal       |                                       |                               | NIIal                       | PPK                       |  |
|                                                                                                    | 2018                                           | APBN                                  | 106.01.970968.00.00                   | 0.06.3932.011.051.532111      | Rp 10.326.297.000,00        | PPK 99                    |  |
| Nama Paket*                                                                                                    | Pengembanga<br>Pengadaan Se                    | n Sistem Pengadaan<br>cara Elektronik | Nasional / Penguatan Kapasitas, Infra | struktur dan Cloud LPSE / Clo | ud Data Center LPSE / Direk | dorat Pengembangan Sistem |  |
| Nilai Pagu Paket                                                                                                    | Rp 10.326.297                                  | 7.000,00                              |                                       |                               |                             |                           |  |
| Lokasi Pekerjaan                                                                                                    | Provinsi *                                     |                                       | Kabupaten/Kota *                      | Detall Lokasi *               |                             |                           |  |
|                                                                                                    | DKI Jakart                                     | a 👻                                   | Jakarta Selatan (Kota)                | JI. epicentrum ten            | igah lot 11B                |                           |  |
| O Daftar Paket Selanjutnya O                                                                                                    | Klik                                           | selanjutnya                           |                                       |                               |                             |                           |  |
| • Wajib diisi.                                                                                                    |                                                |                                       |                                       |                               |                             |                           |  |

Gambar 17. Halaman Edit Paket

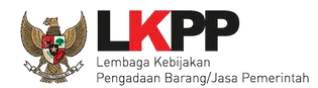

# Pada tab Dokumen Persiapan, klik Rincian HPS jika ingin melihat HPS.

| Daftar Paket » Edit Paket   |                                                                                           |                    |  |          |  |  |
|-----------------------------|-------------------------------------------------------------------------------------------|--------------------|--|----------|--|--|
| 1 Data Paket ———            | 2 Dokumen Persiapan                                                                       |                    |  |          |  |  |
| Nilai HPS *                 | Rp. 141.680.000,00 Rincian HPS                                                            |                    |  |          |  |  |
| Dokumen Persiapan Pengadaan | Dokumen Persiapan Pengadaan<br>Kerangka Acuan Kerja (KAK)/Spesifikasi Teknis dan Gambar * |                    |  | *        |  |  |
|                             | Rancangan Kontrak *                                                                       |                    |  |          |  |  |
|                             | Informasi Lainnya (Jika ada)                                                              |                    |  | <u>*</u> |  |  |
| UKPBJ *                     | Nama                                                                                      | Aksi               |  |          |  |  |
|                             | UKPBJ 35                                                                                  | Tidak bisa diganti |  |          |  |  |
|                             |                                                                                           |                    |  |          |  |  |
| Pokja Pemilihan *           | Kepanitiaan 35 🕼 Ganti Pokja Pemilihan                                                    |                    |  |          |  |  |
| Jenis Kontrak               | Lumsum                                                                                    |                    |  |          |  |  |
| 🕒 Sebelumnya 🛛 🖺 Simpan     |                                                                                           |                    |  |          |  |  |
| * Wajib diisi.              |                                                                                           |                    |  |          |  |  |

Gambar 18. Halaman Pilih Rincian HPS

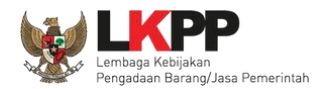

# Pada Rincian HPS yang baris yang tidak dikunci oleh PPK baris ganjil . Sedangkan baris genap di kunci PPK.

|     | Beranda » Daftar Paket » Edit Paket » Rincian HPS |                         |        |        |             |           |              |            |  |              |
|-----|---------------------------------------------------|-------------------------|--------|--------|-------------|-----------|--------------|------------|--|--------------|
| ľ   | OTALP                                             | AGU : Rp. 11.400.000,00 | Satuan | Vol    | Harma/Riava | Pajak (%) | Total        | Katarangan |  | Kunci Baris? |
|     | 1                                                 | Barang 1                | Unit   | 10,00  | 350.000,00  | 10,00     | 3.850.000,00 | Retorangan |  | ×            |
| ſ   | 2                                                 | Barang 2                | Unit   | 100,00 | 50.000,00   | 10,00     | 5.500.000,00 |            |  | ×            |
| c T | 3                                                 | Barang 3                |        |        |             |           |              |            |  | ~            |
|     | 3 Barang 3                                        |                         |        |        |             |           |              |            |  |              |

Gambar 19. Halaman Rincian HPS

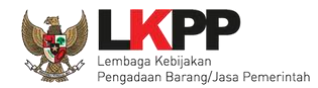

Pada tab Dokumen Persiapan, pilih pokja pemilihan.

| Daftar Paket » Edit Paket   | U.W.Y. U                                                   | Lun                    |                    |  |  |  |
|-----------------------------|------------------------------------------------------------|------------------------|--------------------|--|--|--|
| 1 Data Paket ———            | 2 Dokumen Persiapan                                        |                        |                    |  |  |  |
| Nilai HPS *                 | Rp. 9.400.000,00 Rincian HPS                               |                        |                    |  |  |  |
| Dokumen Persiapan Pengadaan | Dokumen Persiapan Pengadaan                                |                        |                    |  |  |  |
|                             | Kerangka Acuan Kerja (KAK)/Spesifikasi Teknis dan Gambar * |                        |                    |  |  |  |
|                             | Rancangan Kontrak *                                        |                        |                    |  |  |  |
|                             | Informasi Lainnya (Jika ada)                               |                        |                    |  |  |  |
| UKPBJ *                     | Nama                                                       | Tanggal                | Aksi               |  |  |  |
|                             | UKPBJ 36                                                   | 29 Desember 2020 14:35 | Tidak bisa diganti |  |  |  |
| Pokja Pemilihan *           | 🕼 Pilih Pokja Pemilihan 🧹 Klik Pilih pokja                 | pemilihan              |                    |  |  |  |
| Jenis Kontrak               | Lumsum                                                     |                        |                    |  |  |  |
| 🕒 Sebelumnya 🛛 🖺 Simpan     |                                                            |                        |                    |  |  |  |
| * Wajib diisi.              |                                                            |                        |                    |  |  |  |
|                             |                                                            |                        |                    |  |  |  |

Gambar 20. Halaman Pilih Pokja Pemilihan

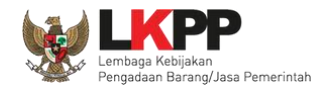

Selanjutnya tampil Halaman Pilih Pokja Pemilihan, klik *button* Pilih di daftar pokja pemilihan yang bertanggung jawab pada paket. Daftar pokja pemilihan akan tampil jika Kepala Unit Pengelola PBJ telah membuat pokja pemilihan pada Menu Pokja Pemilihan.

| Daftar Paket » Edit Paket » Pilih Pokja Pemilihan |                                                                                                    |                        |                                       |                  |  |  |  |  |
|---------------------------------------------------|----------------------------------------------------------------------------------------------------|------------------------|---------------------------------------|------------------|--|--|--|--|
|                                                   |                                                                                                    |                        |                                       |                  |  |  |  |  |
| Kode RUP                                          | 18924972                                                                                                    | 18924972               |                                       |                  |  |  |  |  |
| K/L/PD *                                          | Lembaga Kebijakan Pengadaan I                                                                                                    | Barang/Jasa Pemerintah |                                       |                  |  |  |  |  |
| Satuan Kerja *                                    | LEMBAGA KEBIJAKAN PENGAD                                                                                                    | AAN BARANGJASA PEMERIN | ТАН                                   |                  |  |  |  |  |
| Nama Paket                                        | Pengembangan Security Jaringan Terpusat / Penguatan Kapasitas, Infrastruktur dan Cloud LPSE / Cloud Data Center LPSE / Direktorat Pengembangan Sistem<br>Pengadaan Secara Elektronik |                        |                                       |                  |  |  |  |  |
| Pilih Pokja Pemilihan                             |                                                                                                    |                        |                                       | Cari             |  |  |  |  |
| Nemer SK                                          | It Nama                                                                                                    | It Tabua               | It Annasta                            |                  |  |  |  |  |
| 123/123/123                                       | Pokmil 19                                                                                                    | 2019                   | POKJA 19a, POKJA 19b, POKJA 19c       | Pilit            |  |  |  |  |
| 19/OK_OCE                                         | Pokja Goes To Batam                                                                                                    | 2018                   | PANITIA 19a, PANITIA 19b, PANITIA 19c | Klik Pilih       |  |  |  |  |
| LKPP/PANITIA/2018/08/19                           | Kepanitiaan 19                                                                                                    | 2018                   | POKJA 19a, POKJA 19b, POKJA 19c       | Pilih            |  |  |  |  |
| Tampilan 1 sampai 3 dari 3 data                   |                                                                                                    |                        |                                       | « c <b>1</b> > » |  |  |  |  |
| © Kembali                                         |                                                                                                    |                        |                                       |                  |  |  |  |  |

Gambar 21. Halaman Pilih Panitia

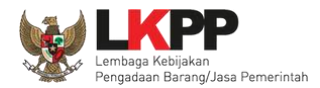

Pokja pemilihan yang telah dipilih akan tampil pada Halaman edit Paket. Jika ingin mengubah pokja pemilihan, pilih button

| Z | Ganti | Pokja | Pemilihan |
|---|-------|-------|-----------|
|---|-------|-------|-----------|

. Pilih Simpan jika telah selesai memilih pokja pemilihan.

| Daftar Paket » Edit Paket         |                                                            |                        |                                   |  |  |  |
|-----------------------------------|------------------------------------------------------------|------------------------|-----------------------------------|--|--|--|
|                                   |                                                            |                        |                                   |  |  |  |
| 1 Data Paket                      | 2 Dokumen Persiapan                                        |                        |                                   |  |  |  |
| Nilai HPS *                       | Rp. 9.400.000,00 Rincian HPS                               |                        |                                   |  |  |  |
| Dokumen Persiapan Pengadaan       | Dokumen Persiapan Pengadaan                                |                        |                                   |  |  |  |
|                                   | Kerangka Acuan Kerja (KAK)/Spesifikasi Teknis dan Gambar * |                        |                                   |  |  |  |
|                                   | Rancangan Kontrak *                                        |                        |                                   |  |  |  |
|                                   | Informasi Lainnya (Jika ada)                               |                        | <u>*</u>                          |  |  |  |
| UKPBJ *                           | Nama                                                       | Tanggal                | Aksi                              |  |  |  |
|                                   | UKPBJ 36                                                   | 29 Desember 2020 14:35 | Tidak bisa diganti                |  |  |  |
| Pokja Pemilihan *                 | Nama                                                       | Tanggal                | Aksi                              |  |  |  |
|                                   | Kepanitiaan 36                                             | 29 Desember 2020 14:54 | 🕼 Ganti Pokja Pemilihan 🛛 🗙 Batal |  |  |  |
| lenis Kontrak                     | Lumsum                                                     |                        |                                   |  |  |  |
| G Sebelumnya B Simpan Klik simpan |                                                            |                        |                                   |  |  |  |
| * Wajib diisi.                    |                                                            |                        |                                   |  |  |  |

Gambar 22. Halaman Edit Paket

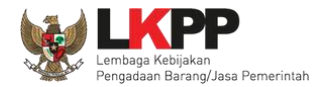

| Data paket telah tersimpan   |                                                                                                    | ata paket berhasil tersim                          | ipan                               |                            |                        |  |
|------------------------------|----------------------------------------------------------------------------------------------------|----------------------------------------------------|------------------------------------|----------------------------|------------------------|--|
| 1 Data Paket                 | 2 Dokumen Persiapan                                                                                                    |                                                    |                                    |                            |                        |  |
| Rencana Umum Pengadaan       | Kode RUP Nama Pake                                                                                                    | t                                                  |                                    | Sumber                     | Dana                   |  |
|                              | 18312125 Pengembangan Sistem Pengadaan Nasional / Penguatan Kapasitas, Infrastruktur dan Cloud LPSE / Cloud APBN<br>Data Center LPSE / Direktorat Pengembangan Sistem Pengadaan Secara Elektronik |                                                    |                                    |                            |                        |  |
| K/L/PD                       | Lembaga Kebijakan Pengad                                                                                                    | laan Barang/Jasa Pemerintah                        |                                    |                            |                        |  |
| Satuan Kerja                 | LEMBAGA KEBIJAKAN PER                                                                                                    | NGADAAN BARANGJASA PEMERINTAH                      |                                    |                            |                        |  |
| Anggaran                     | Tahun Sumber Da                                                                                                    | na Kode Anggaran                                   |                                    | NIIal                      | РРК                    |  |
|                              | 2018 APBN                                                                                                    | 106.01.970968.00.0                                 | 00.06.3932.011.051.532111          | Rp 10.326.297.000,00       | PPK 99                 |  |
| Nama Paket*                  | Pengembangan Sistem Pen<br>Pengadaan Secara Elektron                                                                                                    | gadaan Nasional / Penguatan Kapasitas, Infr<br>iik | astruktur dan Cloud LPSE / Cloud D | ata Center LPSE / Direktor | at Pengembangan Sistem |  |
| Nilal Pagu Paket             | Rp 10.326.297.000,00                                                                                                    |                                                    |                                    |                            |                        |  |
| Lokasi Pekerjaan             | Provinsi *                                                                                                    | Kabupaten/Kota *                                   | Detall Lokasi *                    |                            |                        |  |
|                              | DKI Jakarta                                                                                                    | ▼ Jakarta Selatan (Kota)                           | JI. epicentrum tengah l            | ot 11B                     |                        |  |
|                              |                                                                                                    |                                                    |                                    |                            |                        |  |
| O Daftar Paket Selanjutnya O |                                                                                                    |                                                    |                                    |                            |                        |  |
| * Wajib diisi.               |                                                                                                    |                                                    |                                    |                            |                        |  |

Gambar 23. Halaman Data Paket Telah Tersimpan

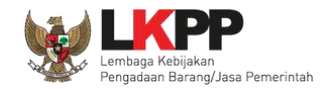

#### 3.2.1. Konsolidasi Paket

UKPBJ dapat melakukan konsolidasi paket ketika status paket masih *draft* dan belum memilih kepanitiaan yang bertanggung jawab pada paket tersebut. Ceklis paket yang akan dilakukan konsolidasi kemudian pilih *button* 'Buat Konsolidasi'

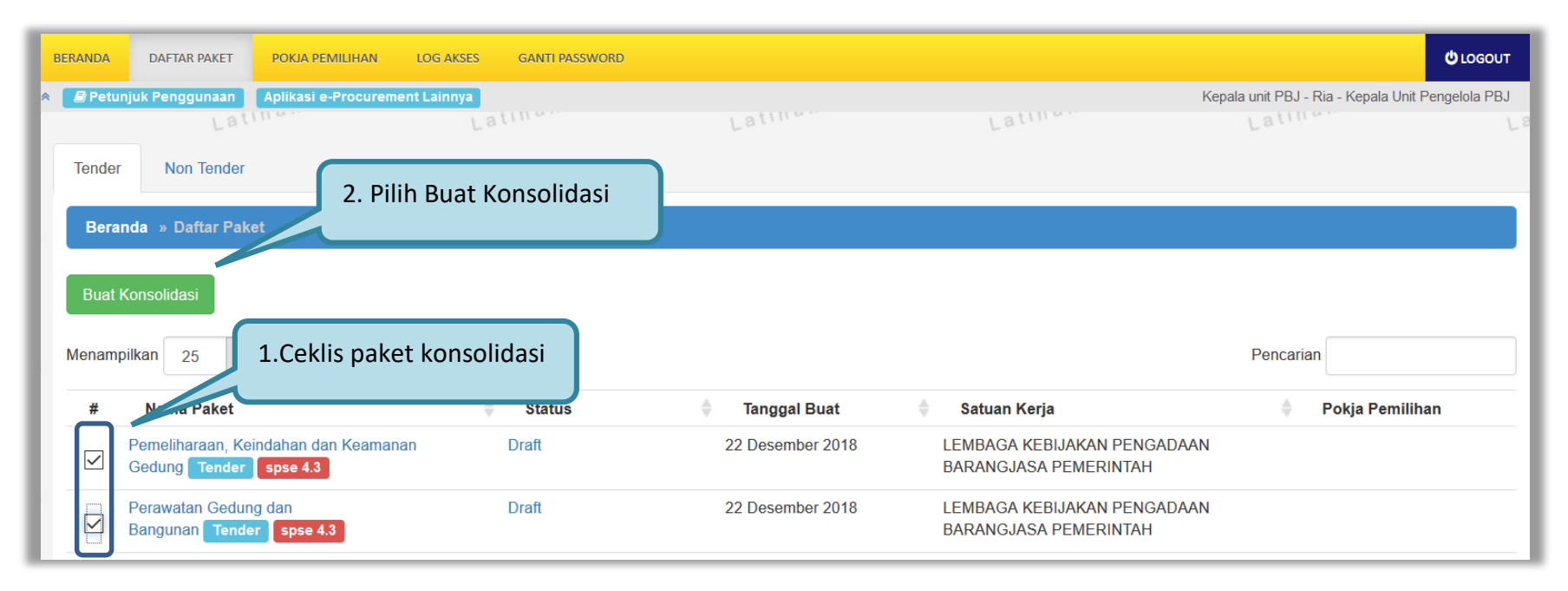

Gambar 24. Halaman daftar paket UKPBJ

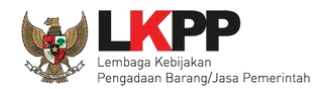

Information AAN Apakah Anda yakin untuk membuat Konsolidasi Paket? Pilih OK Cancel OK

Kemudian akan muncul konfirmasi apakah UKPBJ yakin akan melakukan konsolidasi paket. Pilih 'OK'

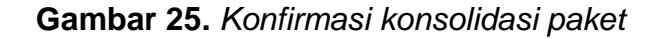

Selanjutnya akan muncul halaman edit paket, lengkapi data paket konsolidasi kemudian klik 'Selanjutnya'

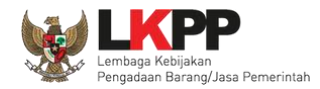

| Daftar Paket » Edit Paket                                                                     |                             |                                                           |                                    |                     |  |  |  |
|-----------------------------------------------------------------------------------------------|-----------------------------|-----------------------------------------------------------|------------------------------------|---------------------|--|--|--|
| Danal Faket & Cont Faket                                                                      |                             |                                                           |                                    |                     |  |  |  |
|                                                                                               |                             |                                                           |                                    |                     |  |  |  |
| 1 Data Paket                                                                                  | 2 Dokumen Persiapan         |                                                           |                                    |                     |  |  |  |
| Rencana Umum Pengadaan                                                                        | Kode RUP Nama Paket         |                                                           | Sumber E                           | )ana                |  |  |  |
|                                                                                               | 18930927 Perawatan Gedu     | ung dan Bangunan                                          | APBN                               |                     |  |  |  |
|                                                                                               | 18930906 Pemeliharaan, k    | 18930908 Pemeliharaan, Keindahan dan Keamanan Gedung APBN |                                    |                     |  |  |  |
| K/L/PD                                                                                        | Lembaga Kebijakan Pengadaar | Barang/Jasa Pemerintah                                    |                                    |                     |  |  |  |
| Satuan Kerja                                                                                  | LEMBAGA KEBIJAKAN PENG      | ADAAN BARANGJASA PEMERINTAH                               |                                    |                     |  |  |  |
| Anggaran                                                                                      | Tahun Sumber Dana           | Kode Anggaran                                             | Nilai                              | РРК                 |  |  |  |
|                                                                                               | 2019 APBN                   | 01.3927.994.001.002.AA.523111                             | Rp 2.866.306.000,00                | PPK 11              |  |  |  |
|                                                                                               | 2019 APBN                   | 01.3927.994.001.002.AA.522191                             | Rp 6.644.380.000,00                | PPK 11              |  |  |  |
| Daftar Konsolidasi Paket                                                                      |                             |                                                           | Konsolidasi (.                     | Jika Diperlukan)    |  |  |  |
| Daitar Konsondasi Paket                                                                       | Kode N                      | lama                                                      |                                    |                     |  |  |  |
|                                                                                               | 14564999 F                  | 14504999 Perawatan Gedung dan Bangunan                    |                                    |                     |  |  |  |
|                                                                                               | Ubah Daftar Paket           | emelinaraan, Keindahan dan Keamanan Gedung                | .Pilih Lokasi Perkerj              | aan                 |  |  |  |
| Nilai Pagu Paket                                                                              | Rp 9.510.686.000,00         |                                                           | 7                                  |                     |  |  |  |
| Lokasi Pekerjaan                                                                              | Provinsi *                  | Kabupaten/Kota * Detail                                   |                                    |                     |  |  |  |
|                                                                                               | DKI Jakarta 👻               | Jakarta Selatan (Kota) 👻 Gedung LKPP                      | P, Komplek Rasuna Epicentrum Jalan | Epicentrum Tengan L |  |  |  |
| DKI Jakarta 🔹 🔹 Jakarta Selatan (Kota) 🔹 Gedung LKPP, Komplek Rasuna Epicentrum Jalan Epicent |                             |                                                           |                                    |                     |  |  |  |
|                                                                                               | • Tambah Lokasi             |                                                           |                                    |                     |  |  |  |
| • Daftar Paket Selanjutnya • 3. Klik Selanjutnya                                              |                             |                                                           |                                    |                     |  |  |  |

Gambar 26. Halaman edit paket – Data paket konsolidasi

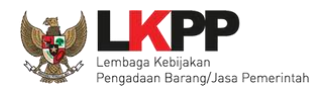

Pada tab Dokumen Persiapan, pilih pokja pemilihan yang bertanggung jawab pada paket konsolidasi yang telah dibuat.

| Daftar Paket » Edit Paket   |                                                            |          |  |  |  |
|-----------------------------|------------------------------------------------------------|----------|--|--|--|
| 1 Data Paket                | 2 Dokumen Persiapan                                        |          |  |  |  |
| Nilai HPS *                 | Rp. 17.930.000,00 Rincian HPS                              |          |  |  |  |
| Dokumen Persiapan Pengadaan | Dokumen Persiapan Pengadaan                                |          |  |  |  |
|                             | Kerangka Acuan Kerja (KAK)/Spesifikasi Teknis dan Gambar * |          |  |  |  |
|                             | Rancangan Kontrak *                                        |          |  |  |  |
|                             | Informasi Lainnya (Jika ada)                               | <u>+</u> |  |  |  |
| UKPBJ *                     | Nama Tanggal Aksi                                          |          |  |  |  |
|                             | UKPBJ 36 1.Pilih pokja pemilihan Tidak bisa diganti        |          |  |  |  |
| Pokja Pemilihan *           | Ce Pilih Pokja Pemilihan                                   |          |  |  |  |
| Jenis Kontrak               | Lumsum                                                     |          |  |  |  |
| 🕒 Sebelumnya 🛛 🖺 Simpan     |                                                            |          |  |  |  |
| * Wajib diisi.              |                                                            |          |  |  |  |

Gambar 27. Halaman edit paket – dokumen persiapan

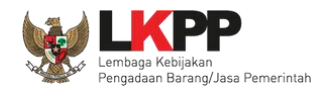

Selanjutnya tampil Halaman Pilih Pokja Pemilihan, klik *button* Pilih di daftar pokja pemilihan yang bertanggung jawab pada paket. Daftar pokja pemilihan akan tampil jika Kepala Unit Pengelola PBJ telah membuat pokja pemilihan pada Menu Pokja Pemilihan.

| Daftar Paket » Edit Paket » Pilih Pokja Pemilihan |                              |                                 |                              |                      |  |  |
|---------------------------------------------------|------------------------------|---------------------------------|------------------------------|----------------------|--|--|
|                                                   |                              |                                 |                              |                      |  |  |
| Kode RUP                                          | 18930906, 18930927           |                                 |                              |                      |  |  |
| K/L/PD *                                          | Lembaga Kebijakan Pengadaan  | Barang/Jasa Pemerintah          |                              |                      |  |  |
| Satuan Kerja *                                    | LEMBAGA KEBIJAKAN PENGAD/    | AAN BARANGJASA PEMERINTAH       |                              |                      |  |  |
| Nama Paket                                        | Perawatan Gedung dan Banguna | an, Pemeliharaan, Keindahan dan | Keamanan Gedung              |                      |  |  |
|                                                   |                              |                                 |                              |                      |  |  |
| Pilih Pokja Pemilihan                             |                              |                                 |                              |                      |  |  |
| Menampilkan 25 V                                  | data                         |                                 |                              | Pencarian            |  |  |
| Nomor SK                                          | 🔶 Nama                       | 🔷 Tahun                         | 🔷 Anggota                    | Klik Pilih 🔶 Pilih 🌲 |  |  |
| 089776565656                                      | Kepanitiaan Ria              | 2019                            | POKJA 1a, POKJA 1b, POKJA 1c | Pilih                |  |  |
| 0896767666                                        | Kepanitiaan Ria (2)          | 2019                            | POKJA 1D, pokja 1e, pokja 1f | Pilih                |  |  |
| Menampilkan Halaman 1 dari                        | i 1                          |                                 |                              | « c 1 > »            |  |  |
| G Kembali                                         |                              |                                 |                              |                      |  |  |

Gambar 28. Halaman pilih pokja pemilihan

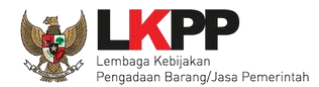

Pokja pemilihan yang telah dipilih akan tampil pada Halaman edit Paket. Jika ingin mengubah pokja pemilihan, pilih

button Ganti Pokja Pernilihan . Pilih Simpan jika telah selesai memilih pokja pemilihan

| Daftar Paket » Edit Paket   |                                                            |                                                            |                             |  |  |  |
|-----------------------------|------------------------------------------------------------|------------------------------------------------------------|-----------------------------|--|--|--|
| 1 Data Paket                | 2 Dokumen Persiapan                                        |                                                            |                             |  |  |  |
| Nilai HPS *                 | Rp. 17.930.000,00 Rincian HPS                              |                                                            |                             |  |  |  |
| Dokumen Persiapan Pengadaan | Dokumen Persiapan Pengadaan<br>Dokumen Persiapan Pengadaan |                                                            |                             |  |  |  |
|                             | Kerangka Acuan Kerja (KAK)/Spesifikasi Teknis dan Gambar * | Kerangka Acuan Kerja (KAK)/Spesifikasi Teknis dan Gambar * |                             |  |  |  |
|                             | Rancangan Kontrak *                                        |                                                            |                             |  |  |  |
|                             | Informasi Lainnya (Jika ada)                               |                                                            | ±                           |  |  |  |
| UKPBJ *                     | Nama                                                       | Tanggal                                                    | Aksi                        |  |  |  |
|                             | UKPBJ 36                                                   |                                                            | Tidak bisa diganti          |  |  |  |
| Pokja Pemilihan *           | Nama                                                       | Tanggal                                                    | Aksi                        |  |  |  |
|                             | Kepanitiaan 36                                             | 29 Desember 2020 15:15                                     | ☑ Ganti Pokja Pemilihan     |  |  |  |
| Jenis Kontrak               | Lumsum                                                     | Pilih                                                      | untuk ganti pokja pemilihan |  |  |  |
| 🔄 Sebelumnya 🛛 🖺 Simpan <   | Klik simpan                                                |                                                            |                             |  |  |  |
| * Wajib diisi.              |                                                            |                                                            |                             |  |  |  |

Gambar 29. Halaman edit paket – Simpan paket konsolidasi

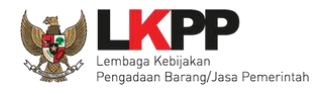

| Daftar Paket » Edit Paket          | Daftar Paket » Edit Paket |                                    |                                  |                     |        |  |  |  |
|------------------------------------|---------------------------|------------------------------------|----------------------------------|---------------------|--------|--|--|--|
| Data paket telah tersimpan         | $ \prec$                  | Data paket berhasil t              | tersimpan                        |                     |        |  |  |  |
| 1 Data Paket — 2 Dokumen Persiapan |                           |                                    |                                  |                     |        |  |  |  |
| Rencana Umum Pengadaan             | Kode RUP                  | Nama Paket                         |                                  | Sumber E            | Dana   |  |  |  |
|                                    | 18930927                  | Perawatan Gedung dan Bangunan      |                                  | APBN                |        |  |  |  |
|                                    | 18930906                  | Pemeliharaan, Keindahan dan Kea    | amanan Gedung                    | APBN                |        |  |  |  |
| K/L/PD                             | Lembaga Ke                | bijakan Pengadaan Barang/Jasa Peme | erintah                          |                     |        |  |  |  |
| Satuan Kerja                       | LEMBAGA K                 | EBIJAKAN PENGADAAN BARANGJASA      | A PEMERINTAH                     |                     |        |  |  |  |
| Anggaran                           | Tahun                     | Sumber Dana                        | Kode Anggaran                    | Nilai               | РРК    |  |  |  |
|                                    | 2019                      | APBN                               | 01.3927.994.001.002.AA.523111    | Rp 2.866.306.000,00 | PPK 11 |  |  |  |
|                                    | 2019                      | APBN                               | 01.3927.994.001.002.AA.522191    | Rp 6.644.380.000,00 | PPK 11 |  |  |  |
| Nama Paket *                       | Perawata                  | n Gedung dan Bangunan, Pemeliharaa | n, Keindahan dan Keamanan Gedung |                     | .:     |  |  |  |

Gambar 30. Halaman edit paket – Paket konsolidasi telah tersimpan

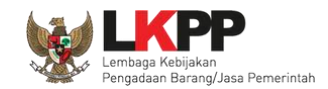

#### 3.2.2. Penggantian Pokja Pemilihan Pada Paket yang Telah Berjalan

UKPBJ dapat melakukan penggantian pokja pemilihan ketika paket sudah berjalan dengan menyertakan alasan pergantian pokja pemilihan tersebut. Pada halaman daftar paket, pilih paket yang akan diganti pokja pemilihannya.

| BERANDA     | DAFTAR PAKET    | POKJA PEMILII    | HAN        | LOG AKSES | GANTI PASS | WORD |          |                  |   |                |                 |                   | Q                       | LOGOUT    |
|-------------|-----------------|------------------|------------|-----------|------------|------|----------|------------------|---|----------------|-----------------|-------------------|-------------------------|-----------|
| * 🔎 Petunju | uk Penggunaan   | Aplikasi e-Procu | rement Lai | innya     |            |      |          |                  |   |                | Lating          | Kepala unit PBJ - | Ria - Kepala Unit Penge | elola PBJ |
| Lat         |                 | L                |            |           |            | Las  |          |                  |   |                | Lat             |                   | Lat                     |           |
| Tender      | Non Tender      |                  |            |           |            |      |          |                  |   |                |                 |                   |                         |           |
| Beran       | da » Daftar Pak | et               |            |           |            |      |          |                  |   |                |                 |                   |                         |           |
|             |                 |                  |            |           |            |      |          |                  |   |                |                 |                   |                         |           |
| Buat Ko     | onsolidasi      |                  |            |           |            |      |          |                  |   |                |                 |                   |                         |           |
| Menampil    | kan 25 💉        | data Pi          | ilih Pa    | aket      |            |      |          |                  |   |                |                 | Pencar            | ian                     |           |
|             |                 | Ľ                |            |           | J          |      | <u>^</u> |                  |   |                |                 |                   |                         |           |
| #           | Nama Paket      |                  |            | 9         | Status     |      |          | Tanggal Buat     | ÷ | Satuan Kerja   |                 | ÷                 | Pokja Pemilihan         |           |
|             | Perawatan Gedun | ig dan Banguna   | in, Pemel  | iharaan,  | Draft      |      |          | 22 Desember 2018 |   | LEMBAGA KEBIJA | kan pengadaan i | BARANGJASA I      | Kepanitiaan Ria         |           |
|             | Gedung Lelang   | Umum spse 4      | .3 Kon     | solidasi  |            |      |          |                  |   | PEMERINIAN     |                 |                   |                         | J         |

Gambar 31. Halaman daftar paket

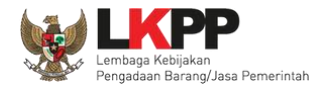

| Daftar Paket » Edit Paket    |                                                                                                    |                           |                         |                     |                           |                     |
|------------------------------|----------------------------------------------------------------------------------------------------|---------------------------|-------------------------|---------------------|---------------------------|---------------------|
|                              |                                                                                                    |                           |                         |                     |                           |                     |
| 1 Data Paket                 | 2 Dokumen Persiap                                                                                       | san                       |                         |                     |                           |                     |
| Rencana Umum Pengadaan       | Kode RUP Nama Paket Sumber Dana                                                                         |                           |                         |                     |                           | Dana                |
|                              | 18930927 Peraw                                                                                          | atan Gedung dan Banguna   | n                       |                     | APBN                      |                     |
|                              | 18930906 Peme                                                                                           | iharaan, Keindahan dan Ke | amanan Gedung           |                     | APBN                      |                     |
| K/L/PD                       | Lembaga Kebijakan P                                                                                     | engadaan Barang/Jasa Pe   | merintah                |                     |                           |                     |
| Satuan Kerja                 | LEMBAGA KEBIJAKA                                                                                        | N PENGADAAN BARANG        | JASA PEMERINTAH         |                     |                           |                     |
| Anggaran                     | Tahun Sumb                                                                                              | er Dana                   | Kode Anggaran           |                     | Nilai                     | РРК                 |
|                              | 2019 APBN                                                                                               |                           | 01.3927.994.001.002.AA  | .523111             | Rp 2.866.306.000,00       | PPK 11              |
|                              | 2019 APBN                                                                                               |                           | 01.3927.994.001.002.AA  | .522191             | Rp 6.644.380.000,00       | PPK 11              |
| Daftar Konsolidasi Paket     | Kode                                                                                                    | Nama                      |                         |                     |                           | .:5                 |
|                              | 14564999                                                                                                | Perawatan Gedung          | j dan Bangunan          |                     |                           |                     |
|                              | 14585999<br>O Ubah Daftar Pak                                                                           | Pemeliharaan, Kei         | ndahan dan Keamanan Ged | ung                 |                           |                     |
| Nilai Pagu Paket             | Rp 9.510.686.000,00                                                                                     |                           |                         |                     |                           |                     |
| Lokasi Pekerjaan             | Provinsi *                                                                                              | Kabupaten/k               | (ota *                  | Detail Lokasi *     |                           |                     |
|                              | DKI Jakarta                                                                                             | ✓ Jakarta Sel             | atan (Kota) 👻           | Gedung LKPP, Komple | k Rasuna Epicentrum Jalan | Epicentrum Tengan L |
|                              | DKI Jakarta 🔹 Jakarta Selatan (Kota) 🔹 Gedung LKPP, Komplek Rasuna Epicentrum Jalan Epicentrum Tengan L |                           |                         |                     |                           | Epicentrum Tengan L |
|                              | O Tambah Lokasi                                                                                         |                           |                         |                     |                           |                     |
| O Daftar Paket Selanjutnya C |                                                                                                    |                           |                         |                     |                           |                     |
| * Wajib diisi.               | Klik S                                                                                                  | elanjutnya                |                         |                     |                           |                     |

Gambar 32. Halaman edit paket – data paket

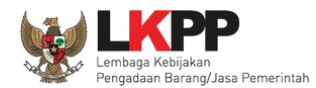

# Pada halaman dokumen persiapan pilih button 'Ganti Pokja Pemilihan'

| Daftar Paket » Edit Paket                                | Daftar Paket » Edit Paket                                  |                        |                                   |  |  |  |  |
|----------------------------------------------------------|------------------------------------------------------------|------------------------|-----------------------------------|--|--|--|--|
| 1 Data Paket                                             | 2 Dokumen Persiapan                                        |                        |                                   |  |  |  |  |
| Nilai HPS*                                               | Rp. 17.930.000,00 Rincian HPS                              |                        |                                   |  |  |  |  |
| Dokumen Persiapan Pengadaan                              | Dokumen Persiapan Pengadaan                                |                        |                                   |  |  |  |  |
|                                                          | Kerangka Acuan Kerja (KAK)/Spesifikasi Teknis dan Gambar * |                        | *                                 |  |  |  |  |
|                                                          | Rancangan Kontrak *                                        |                        |                                   |  |  |  |  |
|                                                          | Informasi Lainnya (Jika ada)                               |                        | ±                                 |  |  |  |  |
| UKPBJ *                                                  | Nama                                                       | Tanggal                | Aksi                              |  |  |  |  |
|                                                          | UKPBJ 36                                                   |                        | Tidak bisa diganti                |  |  |  |  |
| Pokja Pemilihan *                                        | Nama                                                       | Tanggal                | Aksi                              |  |  |  |  |
|                                                          | Kepanitiaan 36                                             | 29 Desember 2020 15:15 | 🕼 Ganti Pokja Pemilihan 🛛 🗶 Batal |  |  |  |  |
| Jenis Kontrak Lumsum · Pilih untuk ganti pokia pemilihan |                                                            |                        |                                   |  |  |  |  |
| 🕒 Sebelumnya 🛛 🖺 Simpan                                  |                                                            |                        |                                   |  |  |  |  |
| * Wajib diisi.                                           |                                                            |                        |                                   |  |  |  |  |

Gambar 33. Halaman edit paket – Dokumen Persiapan

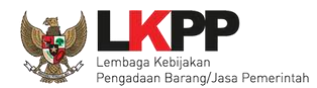

Pilih pokja pemilihan yang akan menggantikan pokja pemilihan sebelumnya.

| Daftar Paket » Edit Paket » Pilih Pokja Pemilihan                        |                               |                                   |                                      |                         |  |  |
|--------------------------------------------------------------------------|-------------------------------|-----------------------------------|--------------------------------------|-------------------------|--|--|
|                                                                          |                               |                                   |                                      |                         |  |  |
| Kode RUP                                                                 | 18930906, 18930927            |                                   |                                      |                         |  |  |
| K/L/PD *                                                                 | Lembaga Kebijakan Pengadaan B | arang/Jasa Pemerintah             |                                      |                         |  |  |
| Satuan Kerja *                                                           | LEMBAGA KEBIJAKAN PENGADA     | AN BARANGJASA PEMERINTAH          |                                      |                         |  |  |
| Nama Paket                                                               | Perawatan Gedung dan Bangunar | ı, Pemeliharaan, Keindahan dan Ke | amanan Gedung                        |                         |  |  |
| Pilih Pokja Pemilihan<br>Menampilkan 25 v data<br>Nomor SK<br>0896767666 | Nama Kepanitiaan Ria (2)      | <b>Tahun</b><br>2019              | Anggota POKJA 1D, pokja 1e, pokja 1f | Pencarian<br>Klik Pilih |  |  |
| Menampilkan Halaman 1 dari 1 <ul> <li>Kembali</li> </ul>                 |                               |                                   |                                      | « ( 1 ) »               |  |  |

Gambar 34. Halaman pilih pokja pemilihan

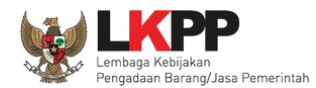

# Masukkan alasan penggantian pokja pemilihan kemudian klik 'Simpan'

|                           |                        | 1.Masukkan alasan pergantian     |   |
|---------------------------|------------------------|----------------------------------|---|
| Nama Pokja Pemilihan Lama | Kepanitiaan Ria        | pokja pemilihan                  |   |
| Nama Pokja Pemilihan Baru | Kepanitiaan Ria (2)    |                                  | / |
| Alasan *                  | Berikan Alasan Mengapa | a Anda Mengganti Pokja Pemilihan |   |
| 2.Klik Simpan             |                        |                                  |   |

Gambar 35. Halaman information penggantian pokja pemilihan

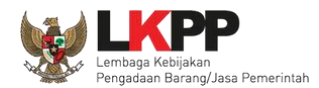

Pokja pemilihan sudah berganti dengan pokja pemilihan yang baru, klik 'Simpan' untuk menyimpan paket.

| Daftar Paket » Edit Paket   |                                                            |                    |  |  |  |
|-----------------------------|------------------------------------------------------------|--------------------|--|--|--|
| 1 Data Paket                | 2 Dokumen Persiapan                                        |                    |  |  |  |
| Nilai HPS *                 | Rp 5.698.000.000,00 Rincian HPS                            |                    |  |  |  |
| Dokumen Persiapan Pengadaan | Dokumen Persiapan Pengadaan                                |                    |  |  |  |
|                             | Kerangka Acuan Kerja (KAK)/Spesifikasi Teknis dan Gambar * |                    |  |  |  |
|                             | Rancangan Kontrak *                                        | ~                  |  |  |  |
|                             |                                                            |                    |  |  |  |
| UKPBJ *                     | Nama                                                       | Aksi               |  |  |  |
|                             | Kepala Unit PBJ - Ria                                      | Tidak bisa diganti |  |  |  |
| Pokja Pemilihan *           | Kepanitiaan Ria (2) 🕼 Ganti Pokja Pemilihan                |                    |  |  |  |
| Jenis Kontrak               | Lumsum                                                     |                    |  |  |  |
| Sebelumnya ■ Simpan         | Klik Simpan                                                |                    |  |  |  |
| * Wajib diisi.              |                                                            |                    |  |  |  |

Gambar 36. Halaman dokumen persiapan – Ganti pokja pemilihan

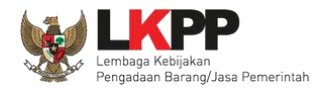

| Daftar Paket » Edit Paket  |            |                                    |                                   |                     |        |
|----------------------------|------------|------------------------------------|-----------------------------------|---------------------|--------|
|                            |            |                                    |                                   |                     |        |
| Data paket telah tersimpan |            | Data paket telah ters              | simpan                            |                     |        |
|                            |            |                                    |                                   |                     |        |
| 1 Data Paket               | 2 Dokumer  |                                    |                                   |                     |        |
| Rencana Umum Pengadaan     | Kode RUP   | Nama Paket                         |                                   | Sumber [            | Dana   |
|                            | 18930927   | Perawatan Gedung dan Bangunar      | 1                                 | APBN                |        |
|                            | 18930906   | Pemeliharaan, Keindahan dan Kea    | amanan Gedung                     | APBN                |        |
| K/L/PD                     | Lembaga Ke | bijakan Pengadaan Barang/Jasa Pem  | erintah                           |                     |        |
| Satuan Kerja               | LEMBAGA K  | EBIJAKAN PENGADAAN BARANGJAS/      | A PEMERINTAH                      |                     |        |
| Anggaran                   | Tahun      | Sumber Dana                        | Kode Anggaran                     | Nilai               | РРК    |
|                            | 2019       | APBN                               | 01.3927.994.001.002.AA.523111     | Rp 2.866.306.000,00 | PPK 11 |
|                            | 2019       | APBN                               | 01.3927.994.001.002.AA.522191     | Rp 6.644.380.000,00 | PPK 11 |
| Nama Paket *               | Perawatar  | i Gedung dan Bangunan, Pemeliharaa | an, Keindahan dan Keamanan Gedung |                     |        |

Gambar 37. Halaman edit paket – data paket telah tersimpan

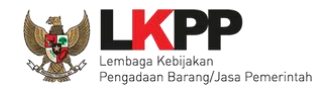

### 3.3. Menu Pokja Pemilihan

Menu ini digunakan oleh Kepala Unit Pengelola PBJ untuk mengelola data panitia/pokja pemilihan pada UKPBJ yang akan bertanggung jawab dalam mengelola paket-paket tertentu. Klik *button* 'Tambah' untuk menambah pokja pemilihan.

| BERANDA DAFTAR PAKET POKJA P       | EMILIHAN LOG AKSES GANTI PASSWORD |                          |        |                                   | O LOGOUT                 |
|------------------------------------|-----------------------------------|--------------------------|--------|-----------------------------------|--------------------------|
| A Petunjuk Penggunaan Aplikasi e-P | an Latinan                        | Latina                   | Latina | KUPPBJ 15 - Ke                    | epala Unit Pengelola PBJ |
| Daftar Pokja Pemilihan             |                                   |                          |        |                                   |                          |
| Menampilkan 25 🗸 data              | Daft                              | ar Pokja Pemilihan       |        | Tahun<br>kepanitiaan<br>Pencarian | 2018 ~                   |
| 🗌 🔻 Nama Panitia/Pokja             | 🔷 🛛 Satuan Kerja                  |                          |        | ♦ Status                          | 🔶 🛛 Anggota 🔶            |
| Kepanitiaan 15 A                   | LEMBAGA KEBIJAKAN PENGADA         | AN BARANGJASA PEMERINTAH |        | Aktif                             | 3                        |
| Kepanitiaan 15                     | LEMBAGA KEBIJAKAN PENGADA         | AN BARANGJASA PEMERINTAH |        | Aktif                             | 3                        |
| Menampilkan Halam<br>Tambah F      | Pokja Pemilihan                   |                          |        | ×                                 | < 1 > »                  |

Gambar 38. Halaman Pokja Pemilihan

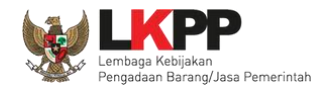

### 3.3.1. Tambah Pokja Pemilihan

Pada halaman Panitia/Pokja Pemilihan Baru, *input* data informasi panitia/pokja pemilihan kemudian klik 'Simpan'.

| Pokja Pemilihan » Panitia/Po<br>Nama Pokja * | kja Pemilihan Baru<br>Kepanitiaan 15 B                |                                  |               |                                                                        |  |  |
|----------------------------------------------|-------------------------------------------------------|----------------------------------|---------------|------------------------------------------------------------------------|--|--|
| Nomor SK *                                   | 13/SK/UKPBJ/2018                                      |                                  | Tahun         | 2018                                                                   |  |  |
| Alamat                                       | Jl. Epicentrum Tengah No.Lot 11 B, Jak                | arta <u>Selatan, DKI</u> Jakarta | <             | <ol> <li>Input seluruh data</li> <li>panita/pokja pemilihan</li> </ol> |  |  |
| Provinsi                                     | DKI Jakarta                                           | ĸ                                | abupaten/Kota | Jakarta Selatan (Kota) 🗸                                               |  |  |
| K/L/PD *                                     | Lembaga Kebijakan Pengadaan Barang                    | g/Jasa Pemerintah                |               | • 2                                                                    |  |  |
| Satuan Kerja *                               | LEMBAGA KEBIJAKAN PENGADAAN BARANGJASA PEMERINTAH 🗸 💈 |                                  |               |                                                                        |  |  |
| Aktif                                        |                                                       |                                  |               |                                                                        |  |  |
| * Data ini harus diisi<br>🖹 Simpan 💽 Kembali | 2. Klik Simpan                                        |                                  |               |                                                                        |  |  |

Gambar 39. Halaman Panitia/Pokja Pemilihan Baru

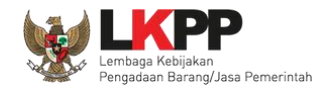

Penjelasan field-field pada Halaman Panitia/Pokja Pemilihan Baru,

- Nama Pokja, adalah nama dari panitia/pokja pemilihan;
- Nomor SK, adalah nomor SK (Surat Keputusan) pembentukan panitia/pokja pemilihan;
- Alamat, adalah alamat lengkap dari panitia/pokja pemilihan;
- Provinsi, adalah alamat provinsi dari panitia/pokja pemilihan;
- Kabupaten/Kota, adalah alamat kabupaten/kota dari panitia/pokja pemilihan;
- K/L/PD, adalah Kementerian/Lembaga/Perangkat Daerah dari panitia/pokja pemilihan;
- Satuan Kerja, adalah satuan kerja dari panitia/pokja pemilihan.

Klik *button* Bimpan jika sudah selesai mengisi data panita/pokja pemilihan.

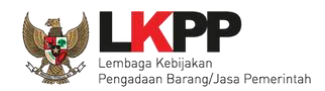

Kemudian tampil notifikasi data tersimpan. Selanjutnya tambahkan anggota pokja pemilihan dengan klik *button* 'Tambah Anggota Pokja'.

| Pokja Pemilihan » Kepanitiaa                                                                                     | n 36 A                                                                   |                                        |                                                              |  |  |  |
|----------------------------------------------------------------------------------------------------|--------------------------------------------------------------------------|----------------------------------------|--------------------------------------------------------------|--|--|--|
| Data berhasil tersimpan                                                                                          | Data tersimpan                                                           |                                        |                                                              |  |  |  |
| Nama Pokja Pemilihan *                                                                                           | Kepanitiaan 36 A                                                         |                                        |                                                              |  |  |  |
| Nomor SK *                                                                                                    | 12/SK/UKPBJ/2020                                                         | Tahun                                  | 2020 -                                                       |  |  |  |
| Alamat                                                                                                    | Kompleks Rasuna Epicentrum, Jalan Epicentrum Tengah Lot<br>Jakarta 12940 | 11 B, RT.2/RW.5, Karet Kuningan, Kecar | matan Setiabudi, Kota Jakarta Selatan, Daerah Khusus Ibukota |  |  |  |
| Provinsi                                                                                                    | DKI Jakarta                                                              | Kabupaten/Kota                         | Jakarta Selatan (Kota)                                       |  |  |  |
| K/L/PD *                                                                                                    | Lembaga Kebijakan Pengadaan Barang/Jasa Pemerintah                       | - 3                                    |                                                              |  |  |  |
| Satuan Kerja *                                                                                                   | LEMBAGA KEBIJAKAN PENGADAAN BARANGJASA PEME                              | RINTAH - 🗢                             |                                                              |  |  |  |
| Aktif<br>* Data wajib diisi.<br>* Data wajib diisi.<br>* Simpan Tambah Anggota Pokja Hapus Anggota Pokja Kembali |                                                                          |                                        |                                                              |  |  |  |
| Daftar Anggota Pokja Pemilih                                                                                     | ian                                                                      |                                        |                                                              |  |  |  |
| □ Nama                                                                                                    |                                                                          |                                        | User ID                                                      |  |  |  |

Gambar 40. Halaman Panitia/Pokja Pemilihan Baru

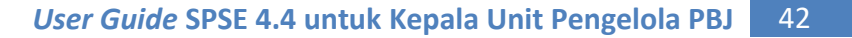

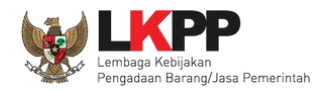

Lalu akan tampil halaman Pilih Pegawai. Data pada halaman ini akan tampil jika Admin *Agency* telah meng-*input*-kan data pegawai yang bertugas sebagai anggota pokja pemilihan ke dalam daftar pegawai UKPBJ. Pegawai yang akan dimasukkan ke dalam daftar anggota pokja pemilihan memiliki ketentuan minimal 3 anggota dan total pokja pemilihan harus berjumlah ganjil. Klik ikon ( $\Box$ ) di sebelah nama pegawai sehingga muncul tanda  $\sqrt{}$  untuk memilih pegawai. Lalu klik *button* simpan dan akan kembali ke Halaman Pokja Pemilihan.

| Daftar Anggota Pokja Pemilihan » Kepanitiaan 36 A » Pilih Pege | Daftar Anggota Pokja Pemilihan » Kepanitiaan 36 A » Pilih Pegawai |          |                        |  |  |  |  |
|----------------------------------------------------------------|-------------------------------------------------------------------|----------|------------------------|--|--|--|--|
| Jumlah Anggota Pokja Pemilihan saat ini: 0                     |                                                                   |          |                        |  |  |  |  |
| Pegawai : UKPBJ 36                                             |                                                                   |          |                        |  |  |  |  |
| Tampilan 25 🗢 data                                             |                                                                   | Cari:    | ,                      |  |  |  |  |
| Nama                                                           | ↑↓ Nama User                                                      | †↓ NIP   | ţ,                     |  |  |  |  |
| POKJA 36c 1. Ceklis pegawai yang                               | POKJA36C                                                          | 1050036c |                        |  |  |  |  |
| POKJA 36b akan menjadi                                         | POKJA36B                                                          | 1050036b |                        |  |  |  |  |
| 🗹 <sub>POKJA 36a</sub> anggota pokja                           | POKJA36A                                                          | 1050036a |                        |  |  |  |  |
| PANITIA 36c                                                    | PANITIA36C                                                        | 0050036c |                        |  |  |  |  |
| PANITIA 36b                                                    | PANITIA36B                                                        | 0050036b |                        |  |  |  |  |
| PANITIA 36a<br>2. Klik Simpan<br>Tampilan 1 samp               | PANITIA36A                                                        | 0050036a | « < <mark>1</mark> > » |  |  |  |  |
| Simpan 🕜 Kembali                                               |                                                                   |          |                        |  |  |  |  |

Gambar 41. Halaman Pilih Pegawai Pokja Pemilihan

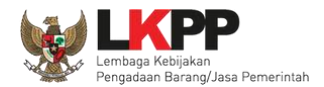

Kemudian tampil notifikasi bahwa anggota panitia telah ditambahkan dan pegawai yang telah ditambahkan akan tampil pada daftar anggota pokja pemilihan.

| Pokja Pemilihan » Kepanitiaar                                                                      | Pokja Pemilihan » Kepanitiaan 36 A                                       |                                        |                                                              |  |  |  |
|----------------------------------------------------------------------------------------------------|--------------------------------------------------------------------------|----------------------------------------|--------------------------------------------------------------|--|--|--|
| Anggota Pokja Pemilihan telah                                                                      | ditambahkan Anggota panitia                                              | perhasil ditambahkan                   |                                                              |  |  |  |
| Nama Pokja Pemilihan *                                                                             | Kepanitiaan 36 A                                                         |                                        | ·                                                            |  |  |  |
| Nomor SK *                                                                                         | 12/SK/UKPBJ/2020                                                         | Tahun                                  | 2020 -                                                       |  |  |  |
| Alamat                                                                                             | Kompleks Rasuna Epicentrum, Jalan Epicentrum Tengah Lot<br>Jakarta 12940 | 11 B, RT.2/RW.5, Karet Kuningan, Kecam | natan Setiabudi, Kota Jakarta Selatan, Daerah Khusus Ibukota |  |  |  |
| Provinsi                                                                                           | DKI Jakarta                                                              | Kabupaten/Kota                         | Jakarta Selatan (Kota)                                       |  |  |  |
| K/L/PD *                                                                                           | Lembaga Kebijakan Pengadaan Barang/Jasa Pemerintah                       | - <mark>0</mark>                       |                                                              |  |  |  |
| Satuan Kerja *                                                                                     | LEMBAGA KEBIJAKAN PENGADAAN BARANGJASA PEME                              | RINTAH - 🗢                             |                                                              |  |  |  |
| Aktif                                                                                              | 2                                                                        |                                        |                                                              |  |  |  |
| * Data wajib diisi.                                                                                |                                                                          |                                        |                                                              |  |  |  |
| Simpan Tambah Anggota Pokja Pokja Hapus Anggota Pokja Kembali       Daftar Anggota Pokja Pemilihan |                                                                          |                                        |                                                              |  |  |  |
| Nama                                                                                               |                                                                          |                                        | User ID                                                      |  |  |  |
| POKJA 36a                                                                                          |                                                                          |                                        | POKJA36A                                                     |  |  |  |
| POKJA 36b                                                                                          |                                                                          |                                        | POKJA36B                                                     |  |  |  |
| POKJA 36c                                                                                          |                                                                          |                                        | POKJA36C                                                     |  |  |  |

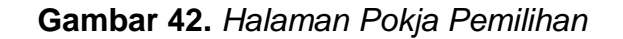

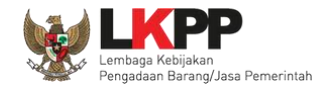

# 3.3.2. Edit Pokja Pemilihan Existing

Untuk melakukan *edit* pokja pemilihan klik nama panitia/pokja pada daftar pokja pemilihan yang akan dilakukan perubahan.

| BERANDA    | DAFTAR PAKET                    | POKJA PEMILIHAN          | LOG AKSES  | GANTI PASS | WORD                  |              |        |                              | O LOGOUT                      |
|------------|---------------------------------|--------------------------|------------|------------|-----------------------|--------------|--------|------------------------------|-------------------------------|
| * Petunj   | ijuk Penggunaan                 | Aplikasi e-Procurement I | Lainnya    | Latine     |                       | itine        | Latina | KUPPBJ 1                     | 5 - Kepala Unit Pengelola PBJ |
| Daftar Pol | kja Pemilihan                   |                          |            |            |                       |              |        |                              |                               |
| Menampilka | an 25 🗸 da                      | ta                       |            |            |                       |              |        | Tai<br>kepaniti<br>Pencarian | hun 2018 ~                    |
|            | Nama Panitia/P                  | okja                     | Satuan K   | erja       |                       |              |        | ♦ Status                     | 🔶 🛛 Anggota 🔶                 |
| □ K        | Kepanitiaan 15 A                |                          |            | AN         | N PENGADAAN BARANGJAS | A PEMERINTAH |        | Aktif                        | 3                             |
| □ K        | Kepanitiaan 15 🗮                | Klik nama j              | panitia/po | okja 🔥     | N PENGADAAN BARANGJAS | A PEMERINTAH |        | Aktif                        | 3                             |
| СК         | Kepanitiaan 15                  | <b>4</b>                 | LEMBAGA F  | KEBIJAKAN  | N PENGADAAN BARANGJAS | A PEMERINTAH |        | Aktif                        | 3                             |
| Menampilka | an Halaman 1 dari<br>ah 🕅 Hapus | 1                        |            |            |                       |              |        |                              | « ( <b>1</b> ) »              |

Gambar 43. Halaman Pokja Pemilihan

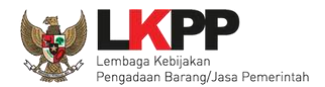

Kemudian tampil halaman Detail Pokja Pemilihan, Lakukan *edit* yang diperlukan pada data pokja pemilihan lalu klik Simpan setelah selesai melakukan perubahan.

| Pokja Pemilihan » Kepanitian | 115                                                |                      |                   |
|------------------------------|----------------------------------------------------|----------------------|-------------------|
| Nama Pokja Pemilihan *       | Kepanitian 15                                      |                      |                   |
| Nomor SK •                   | 6363636737373                                      | Tahun                | 2021 -            |
| Alamat                       | JI. Epicentrum tengah lot 11B                      |                      |                   |
|                              |                                                    |                      |                   |
| Provinsi                     | DKI Jakarta -                                      | 1. Edit dat<br>Kabur | a pokja pemilihan |
| K/L/PD *                     | Lembaga Kebijakan Pengadaan Barang/Jasa Pemerintah | - 3                  |                   |
| Satuan Kerja *               | LEMBAGA KEBIJAKAN PENGADAAN BARANGJASA PEMERIN     | н - 🗢                |                   |
| Aktif 3. Klik Sim            | pan                                                |                      |                   |
| * Data wajib di              |                                                    |                      |                   |
| 🕒 Simpan 🕒 Tambah A          | nggota Pokja 💼 Hapus Anggota Pokja 🗘 Kembali       |                      |                   |
| Daftar Anggota Pokja Pemil   | ihan 2 Tambah atau hanus                           |                      |                   |
| 🗆 Nama                       | anggota pokia                                      |                      | User ID           |
| POKJA 15a                    |                                                    |                      | POKJA15A          |
| POKJA 15b                    |                                                    | -                    | POKJA15B          |
| D POKJA 15c                  |                                                    |                      | POKJA15C          |

Gambar 44. Halaman Detail Pokja Pemilihan

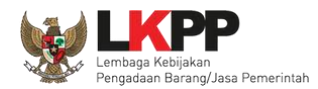

Ukpbj dapat tambah atau edit anggota pokja existing yang sudah ada di list kepanitiaan.

| Daftar Anggota Pokja Pemilihan » Kepanitian 15 » Pilih Pegawai |                     |          |    |  |  |  |  |
|----------------------------------------------------------------|---------------------|----------|----|--|--|--|--|
| Jumlah Anggota Pokja Pemilihan saat ini: 0                     |                     |          |    |  |  |  |  |
| Pegawai : UKPBJ 15                                             |                     |          |    |  |  |  |  |
| Tampilan 25 💠 data Cari:                                       |                     |          |    |  |  |  |  |
| 🗆 Nama                                                         | ₁↓ Nama User        | †↓ NIP   | †Ļ |  |  |  |  |
| 🖌 POKJA 15c                                                    | POKJA15C            | 1050015c |    |  |  |  |  |
| Y POKJA 15b                                                    | DOVINED             | 1050015b |    |  |  |  |  |
| POKJA 15a                                                      | Pilih anggota pokia | 1050015a |    |  |  |  |  |
| <ul> <li>PANITIA 15c</li> </ul>                                | pemilihan existing  | 0050015c |    |  |  |  |  |
| PANITIA 15b                                                    | P                   | 0050015b |    |  |  |  |  |
| PANITIA 15a                                                    | PANITIA15A          | 0050015a |    |  |  |  |  |
| Image: Tampilan 1 sampai 6 davi 9 data       Image: Simpan     |                     |          |    |  |  |  |  |

Gambar 45. Halaman Tambah Pokja Pemilihan

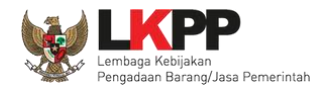

Setelah data disimpan akan tampil notifikasi data tersimpan.

| Pokja Pemilihan » Kepanitian 1 | 5                                                                                                    |                 |                         |  |  |  |  |  |
|--------------------------------|----------------------------------------------------------------------------------------------------|-----------------|-------------------------|--|--|--|--|--|
| Data berhasil tersimpan        | Data tersimpan                                                                                                    |                 |                         |  |  |  |  |  |
| Nama Pokja Pemilihan *         | Kepanitian 15                                                                                                    |                 |                         |  |  |  |  |  |
| Nomor SK *                     | 6363636737373                                                                                                    | Tahun           | 2021 -                  |  |  |  |  |  |
| Alamat                         | JI. Epicentrum tengah lot 11B                                                                                                    |                 |                         |  |  |  |  |  |
|                                |                                                                                                    |                 |                         |  |  |  |  |  |
| Description                    | DVI laleste a                                                                                                    | Keloweine Weste | A lalada Oslahar (Kata) |  |  |  |  |  |
| Provinsi                       | DRI Jakarta                                                                                                    | Kabupaten/Kota  | Jakana Selatan (Kota)   |  |  |  |  |  |
| K/L/PD *                       | Lembaga Kebijakan Pengadaan Barang/Jasa Pemerintah                                                                                                    | - 🧿             |                         |  |  |  |  |  |
| Satuan Kerja *                 | LEMBAGA KEBIJAKAN PENGADAAN BARANGJASA PEMERI                                                                                                    | NTAH - 🗢        |                         |  |  |  |  |  |
| Aktif                          | l de la constante de la constante d |                 |                         |  |  |  |  |  |
| * Data wajib diisi.            |                                                                                                    |                 |                         |  |  |  |  |  |
| 🖺 Simpan 🕒 Tambah Ang          | 🕒 Simpan 💿 Tambah Anggota Pokja 间 Hapus Anggota Pokja 💿 Kembali                                                                                                    |                 |                         |  |  |  |  |  |
| Daftar Anggota Pokja Pemiliha  | Daftar Anggota Pokja Pemilihan                                                                                                    |                 |                         |  |  |  |  |  |
| 🗆 Nama                         |                                                                                                    |                 | User ID                 |  |  |  |  |  |
| PANITIA 15b                    |                                                                                                    |                 | PANITIA15B              |  |  |  |  |  |
| POKJA 15b                      |                                                                                                    |                 | POKJA15B                |  |  |  |  |  |
| POKJA 15c                      |                                                                                                    |                 | POKJA15C                |  |  |  |  |  |

Gambar 46. Halaman Detail Pokja Pemilihan

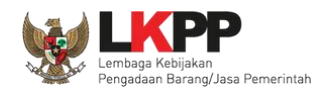

Jika pokja pemilihan yang telah bertanggung jawab pada suatu paket maka data pokja pemilihan tidak dapat di-*edit* kecuali status aktif pokja pemilihan.

| Pokja Pemilihan » Kepanitiaan 36 A |                                                                                                    |                |                          |  |  |  |  |  |
|------------------------------------|----------------------------------------------------------------------------------------------------|----------------|--------------------------|--|--|--|--|--|
|                                    |                                                                                                    |                |                          |  |  |  |  |  |
| Nama Pokja Pemilihan *             | Kepanitiaan 36 A                                                                                                    |                |                          |  |  |  |  |  |
| Nomor SK *                         | 12/SK/UKPBJ/2020                                                                                                    | Tahun          | 2020 -                   |  |  |  |  |  |
| Alamat                             | Kompleks Rasuna Epicentrum, Jalan Epicentrum Tengah Lot 11 B, RT.2/RW.5, Karet Kuningan, Kecamatan Setiabudi, Kota Jakarta Selatan, Daerah Khusus Ibukota<br>Jakarta 12940 |                |                          |  |  |  |  |  |
| Provinsi                           | DKI Jakarta 👻                                                                                                    | Kabupaten/Kota | Jakarta Selatan (Kota) 🔹 |  |  |  |  |  |
| K/L/PD *                           | Lembaga Kebijakan Pengadaan Barang/Jasa Pemerintah                                                                                                    | - 🖸            |                          |  |  |  |  |  |
| Satuan Kerja *                     | LEMBAGA KEBIJAKAN PENGADAAN BARANGJASA PEMER                                                                                                    | RINTAH - 3     |                          |  |  |  |  |  |
| Aktif                              | Status aktif pokja                                                                                                    |                |                          |  |  |  |  |  |
| * Data wajib diisi.                |                                                                                                    |                |                          |  |  |  |  |  |
| 🖺 Simpan 🕒 Tambah Ang              | ggota Pokja 📓 Hapus Anggota Pokja 🔇 Kembali                                                                                                    |                |                          |  |  |  |  |  |
| Daftar Anggota Pokja Pemilih       | Daftar Anggota Pokja Pemilihan                                                                                                    |                |                          |  |  |  |  |  |
| 🗆 Nama                             |                                                                                                    |                | User ID                  |  |  |  |  |  |
| POKJA 36a                          |                                                                                                    |                | POKJA36A                 |  |  |  |  |  |
| D POKJA 36b                        |                                                                                                    |                | POKJA36B                 |  |  |  |  |  |
| POKJA 36c                          |                                                                                                    |                | POKJA36C                 |  |  |  |  |  |

Gambar 47. Halaman Detail Pokja Pemilihan yang telah Memiliki Paket

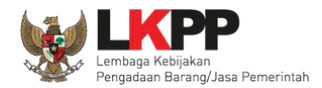

## 3.3.3. Pergantian /Penambahan Anggota Pokja Pemilihan

KUPPBJ dapat menambahkan atau mengganti personi anggota pokja pemilihan dengan pokja pemilihan baru dengan cara membuat kepanitiaan baru.

| Pokja Pemilihan » kepanitiaar | 15 Baru                                                       |                  |         |  |  |  |  |  |
|-------------------------------|---------------------------------------------------------------|------------------|---------|--|--|--|--|--|
| Nama Pokja Pemilihan *        | kepanitiaan 15 Baru                                           |                  |         |  |  |  |  |  |
| Nomor SK *                    | 6363636737373                                                 | Tahun            | 2021 -  |  |  |  |  |  |
| Alamat                        | jl. epicentrum tengah lot 11B                                 | Lengkapi data po | okja    |  |  |  |  |  |
| Provinsi                      | DKI Jakarta -                                                 | pemilihan        | (ota) - |  |  |  |  |  |
| K/L/PD *                      | Lembaga Kebijakan Pengadaan Barang/Jasa Pemerintah            | - 0              |         |  |  |  |  |  |
| Satuan Kerja *                | LEMBAGA KEBIJAKAN PENGADAAN BARANGJASA PEMERIN                | TAH - C          |         |  |  |  |  |  |
| Aktif                         | 2                                                             |                  |         |  |  |  |  |  |
| * Data wajib diisi.           |                                                               |                  |         |  |  |  |  |  |
| 🖺 Simpan 🕒 Tambah Ar          | 🕒 Simpan 💿 Tambah Anggota Pokja 💼 Dilih, tambah anggota pokia |                  |         |  |  |  |  |  |
| Daftar Anggota Pokja Pemili   | Daftar Anggota Pokja Pemilihan                                |                  |         |  |  |  |  |  |
| 🗆 Nama                        |                                                               |                  | User ID |  |  |  |  |  |

Gambar 48. Halaman kepanitian Baru

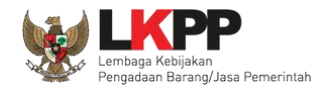

Selanjutnya pilih pergantian/penambahan angggota pokja pemilihan dan anggota pokja pemilihan baru yang sudah di tambahkan oleh admin agency.

| Daftar Anggota Pokja Pemilihan × kepanitiaan 15 Baru × Pilih Pegawai |                                            |                |    |  |  |  |  |  |
|----------------------------------------------------------------------|--------------------------------------------|----------------|----|--|--|--|--|--|
|                                                                      |                                            |                |    |  |  |  |  |  |
| Jumlah Anggota Pokja Pemilihan                                       | Jumlah Anggota Pokja Pemilihan saat ini: 0 |                |    |  |  |  |  |  |
| Pegawai : UKPBJ 15                                                   |                                            |                |    |  |  |  |  |  |
| Tampilan 25 💠 data Cari:                                             |                                            |                |    |  |  |  |  |  |
| 🗆 Nama                                                               | <sub>↑↓</sub> Nama User                    | †↓ NIP         | †↓ |  |  |  |  |  |
| 🖌 Pokja Baru 15a                                                     | POKJABARU15                                | 19917272727272 |    |  |  |  |  |  |
| POKJA 15c                                                            | Pilih pokia pemilihan                      | 1050015c       |    |  |  |  |  |  |
| POKJA 15b                                                            |                                            | 1050015b       |    |  |  |  |  |  |
| POKJA 15a                                                            | POKJA15A                                   | 1050015a       |    |  |  |  |  |  |
| PANITIA 15c                                                          | PANITIA15C                                 | 0050015c       |    |  |  |  |  |  |
| PANITIA 15b                                                          | PANITIA15B                                 | 0050015b       |    |  |  |  |  |  |
| PANITIA 15a                                                          | PANITIA15A                                 | 0050015a       |    |  |  |  |  |  |
| Tampilan 1 sampa<br>Pilih simpan<br>Bimpan                           |                                            |                |    |  |  |  |  |  |

Gambar 49. Halaman Pilih Pokja Pemilihan Baru

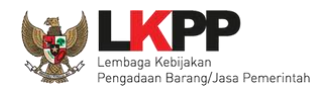

| Pokja Pemilihan » kepanitiaan | Pokja Pemilihan » kepanitiaan 15 Baru                                |                          |                          |  |  |  |  |  |
|-------------------------------|----------------------------------------------------------------------|--------------------------|--------------------------|--|--|--|--|--|
| Anggota Pokja Pemilihan telah | ditambahkan Berhasil menambah                                        | nkan anggota pokja pemil | ihan                     |  |  |  |  |  |
| Nama Pokja Pemilihan *        | kepanitiaan 15 Baru                                                  |                          |                          |  |  |  |  |  |
| Nomor SK *                    | 6363636737373                                                        | Tahun                    | 2021 -                   |  |  |  |  |  |
| Alamat                        | jl. epicentrum tengah lot 11B                                        |                          | //                       |  |  |  |  |  |
| Provinsi                      | DKI Jakarta 👻                                                        | Kabupaten/Kota           | Jakarta Selatan (Kota) - |  |  |  |  |  |
| K/L/PD •                      | Lembaga Kebijakan Pengadaan Barang/Jasa Pemerintah                   | - 2                      |                          |  |  |  |  |  |
| Satuan Kerja *                | LEMBAGA KEBIJAKAN PENGADAAN BARANGJASA PEMERI                        | NTAH - 🖸                 |                          |  |  |  |  |  |
| Aktif 🗹                       |                                                                      |                          |                          |  |  |  |  |  |
| * Data wajib diisi.           | * Data wajib diisi.<br>Pilih simpan ii Hapus Anggota Pokja © Kembali |                          |                          |  |  |  |  |  |
| Daftar Anggota Pokja Pemiliha | an                                                                   |                          |                          |  |  |  |  |  |
| 🗆 Nama                        |                                                                      |                          | User ID                  |  |  |  |  |  |
| POKJA 15b                     |                                                                      |                          | POKJA15B                 |  |  |  |  |  |
| POKJA 15c                     |                                                                      |                          | POKJA15C                 |  |  |  |  |  |
| Pokja Baru 15a                |                                                                      |                          | POKJABARU15              |  |  |  |  |  |

Berhasil melakukan pergantian/penambahan anggota pokja pemilihan.

Gambar 50. Berhasil Menambahkan Pokja Pemilihan

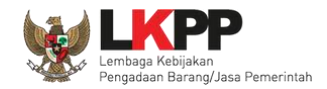

## 3.3.4. Hapus Pokja Pemilihan

Untuk menghapus data panitia/pokja, klik ikon (□) di sebelah nama panitia/pokja sehingga muncul tanda √, lalu klik *button* Hapus.

| BERANDA                      | DAFTAR PAKET                   | POKJA PEMILIHAN          | LOG AKSES | GANTI PASSWORD |                             |        |                                 | O LOGOUT                  |
|------------------------------|--------------------------------|--------------------------|-----------|----------------|-----------------------------|--------|---------------------------------|---------------------------|
| ♠ <b>₽etunj</b><br>1111 역 11 | uk Penggunaan                  | Aplikasi e-Procurement l | Lainnya   | Lating         | Latina                      | Latine | KUPPBJ 15 -                     | Kepala Unit Pengelola PBJ |
| Daftar Pol                   | kja Pemilihan                  |                          |           |                |                             |        |                                 |                           |
| Menampilka                   | an 25 🗸 d                      | ata                      |           |                |                             |        | Tahu<br>kepanitiaa<br>Pencarian | n 2018 ~                  |
| τ 🗆 🗸                        | Nama Panitia/                  | Pokja                    | Satuan H  | Kerja          |                             |        | Status                          | Anggota 🔶                 |
|                              | epapiticon 15 A                |                          | LEMBAGA   | KEPHAKAN PENGA | ADAAN BARANGJASA PEMERINTAH |        | Aktif                           | 3                         |
|                              | iepa 1.                        | Ceklis panitia           | a/pokja   | KAN PENGA      | ADAAN BARANGJASA PEMERINTAH |        | Aktif                           | 3                         |
| K                            | iepa                           |                          |           | KAN PENGA      | ADAAN BARANGJASA PEMERINTAH |        | Aktif                           | 3                         |
| Menampilka                   | an Halaman 1 da<br>ah <u> </u> | ari 1<br>2. Klik         | Hapus     |                |                             |        |                                 | « ( <b>1</b> ) »          |

Gambar 51. Halaman Pokja Pemilihan

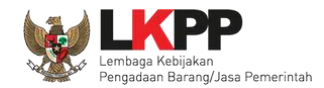

# Klik pada *pop-up* konfirmasi hapus.

|             | Latihan Latihan                                                                                  |                                  | latihan-lpse.lkpp.go.id says<br>Anda yakin akan menghapus data ini? |           |                          |               |  |  |  |
|-------------|--------------------------------------------------------------------------------------------------|----------------------------------|---------------------------------------------------------------------|-----------|--------------------------|---------------|--|--|--|
| BERANDA     | DAFTAR PAKET POKJA PEMILIHAN<br>uk Penggunaan Aplikasi e-Procurement<br>Latimeri<br>ja Pemilihan | LOG AKSES GANTI PASSU<br>Lainnya | Latina                                                              | OK Cancel | KUPPBJ 15- Ker<br>Latino | O LOGOUT      |  |  |  |
| Menampilkar | Tahun 2018       kepanitiaan       Menampilkan 25 v data                                         |                                  |                                                                     |           |                          |               |  |  |  |
| ▼           | Nama Panitia/Pokja                                                                               | 🔷 Satuan Kerja                   |                                                                     |           | Status                   | 🔷 🛛 Anggota 🌲 |  |  |  |
| C Ke        | epanitiaan 15 A                                                                                  | LEMBAGA KEBIJAKAN                | PENGADAAN BARANGJASA PEMERINTAH                                     |           | Aktif                    | 3             |  |  |  |
| ✓ Ke        | epanitiaan 15 B                                                                                  | LEMBAGA KEBIJAKAN                | PENGADAAN BARANGJASA PEMERINTAH                                     |           | Aktif                    | 3             |  |  |  |
| C Ke        | epanitiaan 15                                                                                    | LEMBAGA KEBIJAKAN                | PENGADAAN BARANGJASA PEMERINTAH                                     |           | Aktif                    | 3             |  |  |  |
| Menampilkar | n Halaman 1 dari 1<br>h 🗎 Hapus                                                                  |                                  |                                                                     |           | æ                        | c 1 > >>      |  |  |  |

Gambar 52. Halaman Pokja Pemilihan

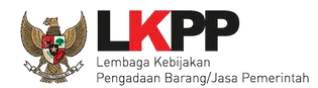

Daftar Pokja Pemilihan Notifikasi yang tampil saat menghapus pokja Kepanitian tidak dapat dihapus karena sudah memiliki paket pemilihan yang sudah memiliki paket  $\sim$ 2018 Tahun kepanitiaan Menampilkan 25 data Pencarian Nama Panitia/Pokja Satuan Kerja Status Anggota 🔶 ÷ Kepanitiaan 15 B LEMBAGA KEBIJAKAN PENGADAAN BARANGJASA PEMERINTAH Non Aktif 3 Aktif 3 Kepanitiaan 15 A LEMBAGA KEBIJAKAN PENGADAAN BARANGJASA PEMERINTAH Kepanitiaan 15 LEMBAGA KEBIJAKAN PENGADAAN BARANGJASA PEMERINTAH Aktif 3 > >> Menampilkan Halaman 1 dari 1 ~ < 🔂 Tambah 前 Hapus

Pokja Pemilihan tidak dapat dihapus jika pokja pemilihan tersebut sudah memiliki paket.

Gambar 53. Halaman Pokja Pemilihan tidak dapat Dihapus

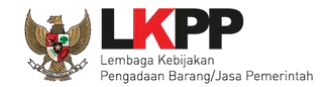

# 3.4. Menu Log Akses

Menu ini berisi informasi catatan akses Kepala Unit Pengelola PBJ ke dalam aplikasi.

| BERANDA DAFTAR PAKET POKJA PEMILIHAN                                                            | LOG AKSES GANTI PASSWORD                                      | Фьоеонт                                                 |
|-------------------------------------------------------------------------------------------------|---------------------------------------------------------------|---------------------------------------------------------|
| 🙊 🖉 Petunjuk Penggunaan 🛛 Aplikasi e-Procurement Lair                                           | Inya                                                          | KUPPBJ 38 - Kepala Unit Pengelola F                     |
| Latinan                                                                                         | Latinan                                                       | Latino Lat                                              |
| Log Akses                                                                                       |                                                               |                                                         |
|                                                                                                 |                                                               |                                                         |
| Perhatian:<br>Periksa log akses Anda secara rutin, jika Anda mera<br>Segera ubah password Anda. | asa tidak pernah login seperti yang tercatat pada sistem, bis | a jadi orang lain mengetahui dan menggunakan akun Anda. |
| Tampilan 25 🗢 data                                                                              | Cari:                                                         |                                                         |
| Waktu Login                                                                                     |                                                               | 193 3 170 123                                           |
| 29 Desember 2020 14:35                                                                          | 14 Desember 2020 16:02                                        | 102.2.170.132                                           |
| 22 November 2020 10:25                                                                          | 22 November 2020 10:02                                        | 172.16.151.2                                            |
| 16 November 2020 08:50                                                                          | 16 November 2020 09:06                                        | 172.16.151.2                                            |
| 14 November 2020 14:41                                                                          | 14 November 2020 14:42                                        | 103.55.160.11                                           |
| 9 November 2020 14:13                                                                           | 9 November 2020 14:14                                         | 172 16 152 193                                          |
| 9 November 2020 11:39                                                                           | 9 November 2020 11:39                                         | Informaci catatan akcoc                                 |
| 9 November 2020 09:34                                                                           | 9 November 2020 09:47                                         |                                                         |
| 15 Oktober 2020 09:41                                                                           | 15 Oktober 2020 09:41                                         | Kepala Unit Pengelola PBJ                               |
| 15 Oktober 2020 09:34                                                                           | 15 Oktober 2020 09:35                                         | 1/2.16.151.15                                           |
| Tampilan 1 sampai 10 dari 10 data                                                               |                                                               | « < <b>1</b> > »                                        |

Gambar 54. Halaman Log Akses

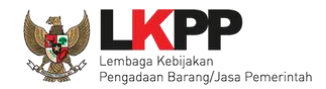

## 3.5. Menu Ganti Password

Menu ini digunakan untuk mengubah *password* sesuai yang diinginkan untuk keperluan keamanan dan kemudahan mengingat.

|    | BERANDA  | DAFTAR PAKET       | POKJA PEMILIHAN       | LOG AKSES               | GANTI PASSWORD                                                         |                               |                                            |                                                |                            |             |
|----|----------|--------------------|-----------------------|-------------------------|------------------------------------------------------------------------|-------------------------------|--------------------------------------------|------------------------------------------------|----------------------------|-------------|
| at | Retunj   | uk Penggunaan      | Aplikasi e-Procuremen | nt Lainnya              | Latinon                                                                |                               | Latina                                     | Latina                                         | KUPPBJ 15 - Kepala Unit Pe | ngelola PBJ |
|    | Menggant | i Password         |                       |                         |                                                                        |                               |                                            |                                                |                            |             |
| aʻ |          |                    |                       | Ketentu<br>1. F<br>2. T | <b>an:</b><br>'anjang password minimal<br>'erdiri dari kombinasi huruf | l <b>8 karak</b><br>f, angka, | ter; dan<br>dan karakter khusus;           |                                                |                            |             |
| a' |          |                    |                       | Password                | Lama *                                                                 |                               | 1. <i>Password</i> Lam<br>lama yang telah  | a isikan dengan <i>passwo</i><br>Anda dimiliki | rd                         |             |
| a' |          |                    |                       | Password                | Baru * Strength                                                        | 4                             | 2.Password Baru                            | ı isikan dengan<br>rang anda kehendaki         |                            |             |
| a' | 4.       | klik <i>buttoi</i> | n simpan              | Simpar                  |                                                                        | $\leq$                        | 3.Ulangi <i>passwo</i><br>diisikan pada ko | <i>rd</i> baru yang telah<br>lom sebelumnya    |                            |             |

Gambar 55. Halaman Ganti Password

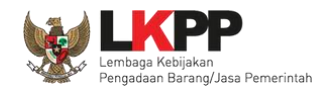

# 3.6. Menu Logout

UKPBJ dapat keluar/logout dari aplikasi dengan pilih button "Logout"

| в | RANDA           | DAFTAR PAKET                                       | POKJA PEMILIHAN                                        | LOG AKSES                  | GANTI PASSWORD |                    |       |                                   |                     | 0 LOGOUT          |
|---|-----------------|----------------------------------------------------|--------------------------------------------------------|----------------------------|----------------|--------------------|-------|-----------------------------------|---------------------|-------------------|
| * | ₽ Petur<br>Lati | njuk Penggunaan                                    | Aplikasi e-Procurement                                 | Lainnya                    | Lati           | L                  | atino |                                   | Pillih logo         | Dut Pengelola PBJ |
|   | Tender          | Non Tender                                         | r                                                      |                            |                |                    |       |                                   |                     |                   |
|   | Bera            | nda » Daftar Pa                                    | aket                                                   |                            |                |                    |       |                                   |                     |                   |
| L | Buat ł          | Konsolidasi                                        |                                                        |                            |                |                    |       |                                   |                     |                   |
| L | Menamp          | oilkan 25 🗸                                        | data                                                   |                            |                |                    |       |                                   | Penca               | rian              |
|   | #               | Nama Paket                                         |                                                        | ₹                          | Status         | \$<br>Tanggal Buat | ÷     | Satuan Kerja                      | \$                  | Pokja Pemilihan   |
|   |                 | Perawatan Gedu<br>Keindahan dan I<br>Gedung Lelang | ing dan Bangunan, Per<br>Keamanan<br>J Umum spse 4.3 K | neliharaan,<br>Consolidasi | Draft          | 22 Desember 2018   |       | LEMBAGA KEBIJAKAN P<br>PEMERINTAH | ENGADAAN BARANGJASA | Kepanitiaan Ria   |

Gambar 56. Halaman Daftar Paket